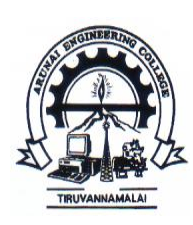

## **ARUNAI ENGINEERING COLLEGE**

Velu Nagar, Tiruvannamalai-606603.

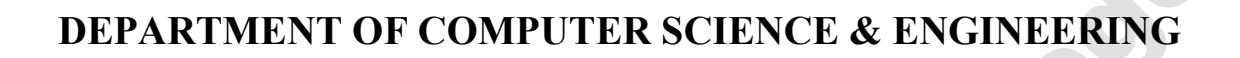

Lab Manual

CS8662- Mobile Application Development Laboratory (VI semester)

**Regulation 2017** 

### **PROGRAMME EDUCATIONAL OBJECTIVES (PEOs)**

- 1. Graduates will have successful career in Computer Science and related industries or pursue higher education and research or evolve as entrepreneurs.
- 2. Graduates will have the ability and attitude to adapt to emerging technological changes.
- 3. Graduates will excel as socially committed engineers with high ethical values, leadership qualities and empathy for the needs of society

### **PROGRAMME OUTCOMES (POs)**

After going through the four years of study, Computer Science and Engineering Graduates will exhibit ability to:

| PO# | Graduate Attribute        | Programme Outcome                                                                                                    |
|-----|---------------------------|----------------------------------------------------------------------------------------------------|
| 1   | Engineering knowledge     | Apply the knowledge of mathematics, science, engineering                                                                     |
|     |                           | fundamentals, and an engineering specialization for the solution                                                             |
|     |                           | of complex engineering problems.                                                                                             |
| 2   | Problem analysis          | Identify, formulate, research literature, and analyze complex                                                                |
|     |                           | engineering problems reaching substantiated conclusions using                                                                |
|     |                           | first principles of mathematics, natural sciences, and                                                                       |
|     |                           | engineering sciences.                                                                                                    |
| 3   | Design/development of     | Design solutions for complex engineering problems and design                                                                 |
|     | solutions                 | system components or processes that meet the specified needs                                                                 |
|     |                           | with appropriate consideration for public health and safety, and                                                             |
|     |                           | cultural, societal, and environmental considerations.                                                                        |
| 4   | Conduct investigations of | Use research-based knowledge and research methods including                                                                  |
|     | complex problems          | design of experiments, analysis and interpretation of data, and<br>synthesis of the information to provide valid conclusions |

| 5  | Modern tool usage                | Create, select, and apply appropriate techniques, resources, and    |
|----|----------------------------------|---------------------------------------------------------------------|
|    |                                  | modern engineering and IT tools, including prediction and           |
|    |                                  | modeling to complex engineering activities, with an                 |
|    |                                  | understanding of the limitations.                                   |
| 6  | The engineer and society         | Apply reasoning informed by the contextual knowledge to             |
|    |                                  | assess societal, health, safety, legal, and cultural issues and the |
|    |                                  | consequent responsibilities relevant to the professional            |
|    |                                  | engineering practice                                                |
| 7  | Environment and                  | Understand the impact of the professional engineering solutions     |
| /  | sustainability                   | in societal and environmental contexts and demonstrate the          |
|    | sustainaointy                    | knowledge of and need for sustainable development                   |
| 0  | Ethics                           | Apply athical principles and commit to professional othics and      |
| 0  | Ethics                           | Apply ethical principles and commit to professional ethics and      |
|    | <b>Y</b> 1 <sup>1</sup> 1 1 1, 1 | responsibilities and norms of the engineering practice              |
| 9  | Individual and team work         | Function effectively as an individual, and as a member or           |
|    |                                  | leader in diverse teams, and in multidisciplinary settings          |
| 10 | Communication                    | Communicate effectively on complex engineering activities           |
|    |                                  | with the engineering community and with the society at large,       |
|    |                                  | such as, being able to comprehend and write effective reports       |
|    |                                  | and design documentation, make effective presentations, and         |
|    |                                  | give and receive clear instructions                                 |
| 11 | Project management and           | Demonstrate knowledge and understanding of the engineering          |
|    | finance                          | and management principles and apply these to one's own work,        |
|    |                                  | as a member and leader in a team, to manage projects and in         |
|    |                                  | multidisciplinary environments                                      |
| 12 | Life-long learning               | Recognize the need for, and have the preparation and ability to     |
|    |                                  | engage in independent and life-long learning in the broadest        |
|    |                                  | context of technological change                                     |

### **PROGRAM SPECIFIC OUTCOMES (PSOs)**

By the completion of Computer Science and Engineering program the student will have following Program specific outcomes

1.To analyze, design and develop computing solutions by applying foundational concepts of Computer Science and Engineering.

2.To apply software engineering principles and practices for developing quality software for scientific and business applications.

3. To adapt to emerging Information and Communication Technologies (ICT) to innovate ideas and solutions to existing/novel problems.

# CS8662 MOBILE APPLICATION DEVELOPMENT LABORATORY L T P C 0 0 4 2

### **OBJECTIVES**

- > To understand the components and structure of mobile application development frameworks
- ➢ for Android and windows OS based mobiles.
- > To understand how to work with various mobile application development frameworks.
- > To learn the basic and important design concepts and issues of development of mobile applications.
- > To understand the capabilities and limitations of mobile devices.

### **LIST OF EXPERIMENTS**

- 1. Develop an application that uses GUI components, Font and Colours.
- 2. Develop an application that uses Layout Managers and event listeners.
- 3. Write an application that draws basic graphical primitives on the screen.
- 4. Develop an application that makes use of databases.
- 5. Develop an application that makes use of Notification Manager.
- 6. Implement an application that uses Multi-threading
- 7. Develop a native application that uses GPS location information
- 8. Implement an application that writes data to the SD card.
- 9. Implement an application that creates an alert upon receiving a message
- 10. Write a mobile application that makes use of RSS feed
- 11. Develop a mobile application to send an email.

12. Develop a Mobile application for simple needs (Mini Project)

### **TOTAL: 60 PERIODS**

#### LIST OF EQUIPMENT FOR A BATCH OF 30 STUDENTS

#### **HARDWARE**

Standalone desktops

30 Nos

#### **SOFTWARE:**

• C / C++ / Java or equivalent compiler GnuPG, Snort, N-Stalker or Equivalent

30 Nos.

### <u>JAVA</u>

Java is a high-level programming language originally developed by Sun Microsystems. Java runs on a variety of platforms, such as Windows, Mac OS, and the various versions of UNIX. Java programming were "Simple, Robust, Portable, Platform-independent, Secured, High Performance, Multithreaded, Architecture Neutral, Object-Oriented, Interpreted, and Dynamic".

### **COURSE OUTCOMES**

| CS8662.1  | Develop mobile applications using GUI and Layouts.                          |
|-----------|-----------------------------------------------------------------------------|
| 000(())   |                                                                             |
| C\$8662.2 | Develop mobile applications using Event Listener.                           |
|           |                                                                             |
| CS8662 3  | Develop mobile applications using Databases                                 |
| 00002.5   | Develop moone appreations using Databases.                                  |
|           |                                                                             |
| CS8662.4  | Develop mobile applications using RSS Feed, Internal/External Storage, SMS, |
|           | Multithreading and GPS                                                      |
|           |                                                                             |
| CS8662 5  | Analyze and discover own mobile app for simple needs                        |
| 00002.5   | Analyze and discover own moone app for simple needs.                        |
|           |                                                                             |
|           |                                                                             |

### MAPPING OF COURSE OUTCOMES WITH PROGRAMME OUTCOMES:

| CO/PO    | PO1 | PO2 | PO3 | PO4 | PO5 | PO6 | PO7 | PO8 | PO9 | PO10 | PO11 | PO12 |
|----------|-----|-----|-----|-----|-----|-----|-----|-----|-----|------|------|------|
| CS8662.1 | 2   | 3   | 3   | 2   | 3   | 2   | 1   | 3   | 3   | 1    | 2    | 2    |
| CS8662.2 | 2   | 3   | 3   | 2   | 3   | 2   | -   | 3   | -   | -    | 2    | 1    |
| CS8662.3 | 2   | 3   | 3   | 2   | 3   | I   | 1   | 3   | I   | -    | 2    | 2    |
| CS8662.4 | 2   | 3   | 3   | 1   | 3   | 2   | 3   | 3   | I   | -    | 2    | 2    |
| CS8662.5 | 2   | 2   | 3   | 1   | 3   | -   | -   | 3   | -   |      | 2    | 2    |
| CS8662   | 2   | 3   | 3   | 2   | 3   | 2   | 1   | 3   | 3   |      | 2    | 2    |

### MAPPING OF COURSE OUTCOMES WITH THE PROGRAM SPECIFIC OUTCOMES:

| CO/PSO   | PSO1 | PSO2 | PSO3 |
|----------|------|------|------|
| CS8662.1 | 3    | 3    | 3    |
| CS8662.2 | 3    | 3    | 1    |
| CS8662.3 | 3    | 3    | 2    |
| CS8662.4 |      | -    | 2    |
| CS8662.5 | 3    | 2    | 2    |
| CS8662   | 3    | 2    | 2    |
|          |      |      |      |

### **EVALUATION PROCEDURE FOR EACH EXPERIMENTS**

| S.No | Description              | Mark |
|------|--------------------------|------|
| 1.   | Aim & Pre-Lab discussion | 20   |
| 2.   | Observation              | 20   |
| 3.   | Conduction and Execution | 30   |
| 4.   | Output & Result          | 10   |
| 5.   | Viva                     | 20   |
|      | 100                      |      |

### INTERNAL ASSESSMENT FOR LABORATORY

| S.No | Description | Mark |
|------|-------------|------|
| 1.   | Observation | 05   |
| 2.   | Performance | 05   |
| 2.   | Viva        | 05   |
| 3.   | Record      | 05   |
|      | Total       | 20   |

#### Need to know before start coding

This tutorial will help you to write your first Android 'Hello World!' program. Here, we'll use Eclipse IDE with Android Developer Tools (ADT) plugin to build the application and Android Emulator - Android Virtual Device (AVD) to run the application which will draw 'Hello World!' text on the screen.

Tools & Technologies used :

- 1. JDK 1.6
- 2. <u>Eclipse 3.7</u>
- 3. Android SDK

### **1.** Create Android Project

Select from the menu File --> New --> Other --> Android --> Android Application Project (say 'AndroidHello') and click **Next** button.

C

| New New                                                                                                    |                           |
|----------------------------------------------------------------------------------------------------|---------------------------|
| Select a wizard<br>Create an Android Application Project                                                                                                    |                           |
| <u>W</u> izards:                                                                                                    | Ø                         |
| type filter text                                                                                                    |                           |
| <ul> <li>▲ Android</li> <li>Android Activity</li> <li>Android Application Project</li> <li>Android Icon Set</li> <li>Android Object</li> <li>Android Project from Existing Code</li> <li>Android Sample Project</li> <li>Android Test Project</li> </ul> | 1                         |
| 2<br>(2) < <u>Back</u> Next > Finish                                                                                                    | Cancel<br>ww.srccodes.com |

### **2.** Configure Project Settings

Enter Application, Project and Package Name. Select 'Minimum Required SDK' (lowest version of Android that this app supports), 'Target SDK' (highest version of Android with which this application has been tested), 'Compile With' (platform version against which this application will be compiled with) and 'Theme' (Android UI style) from the corresponding theme. To make it simple you can leave the dropdown value as it is. Click Next button

| New Android Applicatio                                                | n 📃 🗖 🔀                                                                   |
|-----------------------------------------------------------------------|---------------------------------------------------------------------------|
| New Android Application                                               | plication                                                                 |
| Application Name:0<br>Project Name:0<br>Package Name:0                | AndroidHello<br>AndroidHello<br>com.srccodes.android                      |
| Minimum Required SDK:0                                                | API 9: Android 2.3 (Gingerbread)                                          |
| Target SDK:0                                                          | API 16: Android 4.1 (Jelly Bean)                                          |
| Compile With:0                                                        | API 17: Android 4.2                                                       |
| Theme:0                                                               | Holo Light with Dark Action Bar                                           |
| Choose the lowest ver                                                 | rsion of Android that your application will support. Lower API levels tar |
| field / dropdown, hover yo<br>on the corresponding 'i' icc<br>pointed | ur mouse<br>on as                                                         |
| ?                                                                     | < Back Next > Einish Cancel                                               |

Click Next button

| New Android Application                                  |                             |
|----------------------------------------------------------|-----------------------------|
| C onfigure Project                                       |                             |
| Create custom launcher<br>icon Create activity           |                             |
| @ Mark this project as a library                         |                             |
| Create project in Workspace                              |                             |
| Location: C:\projects\self<br>dev\androidws\AndroidHello | onBe                        |
| Working sets                                             |                             |
| @ And project to orking                                  | eat Se                      |
| sets Work ing sets:                                      | CC                          |
| < Back                                                   | Pext>     Finish     Cancel |

### **3.** Configure App Launcher Icon

Choose your App icon and configure as per your requirement. For demonstration purpose, I have changed few settings as shown below

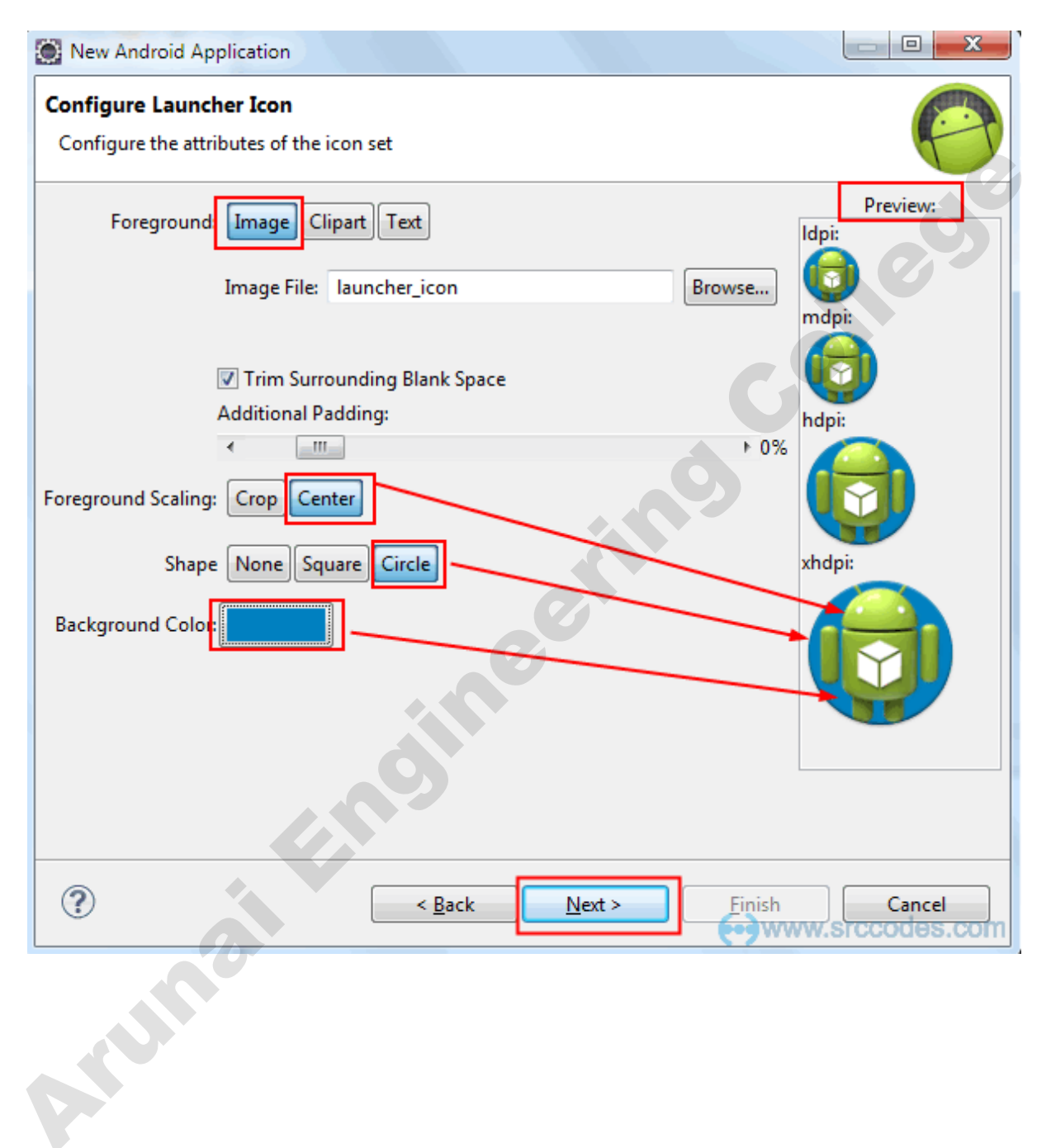

### 4. Create Activity

Arun

Choose an activity template (say 'BlankActivity') and click Next button.

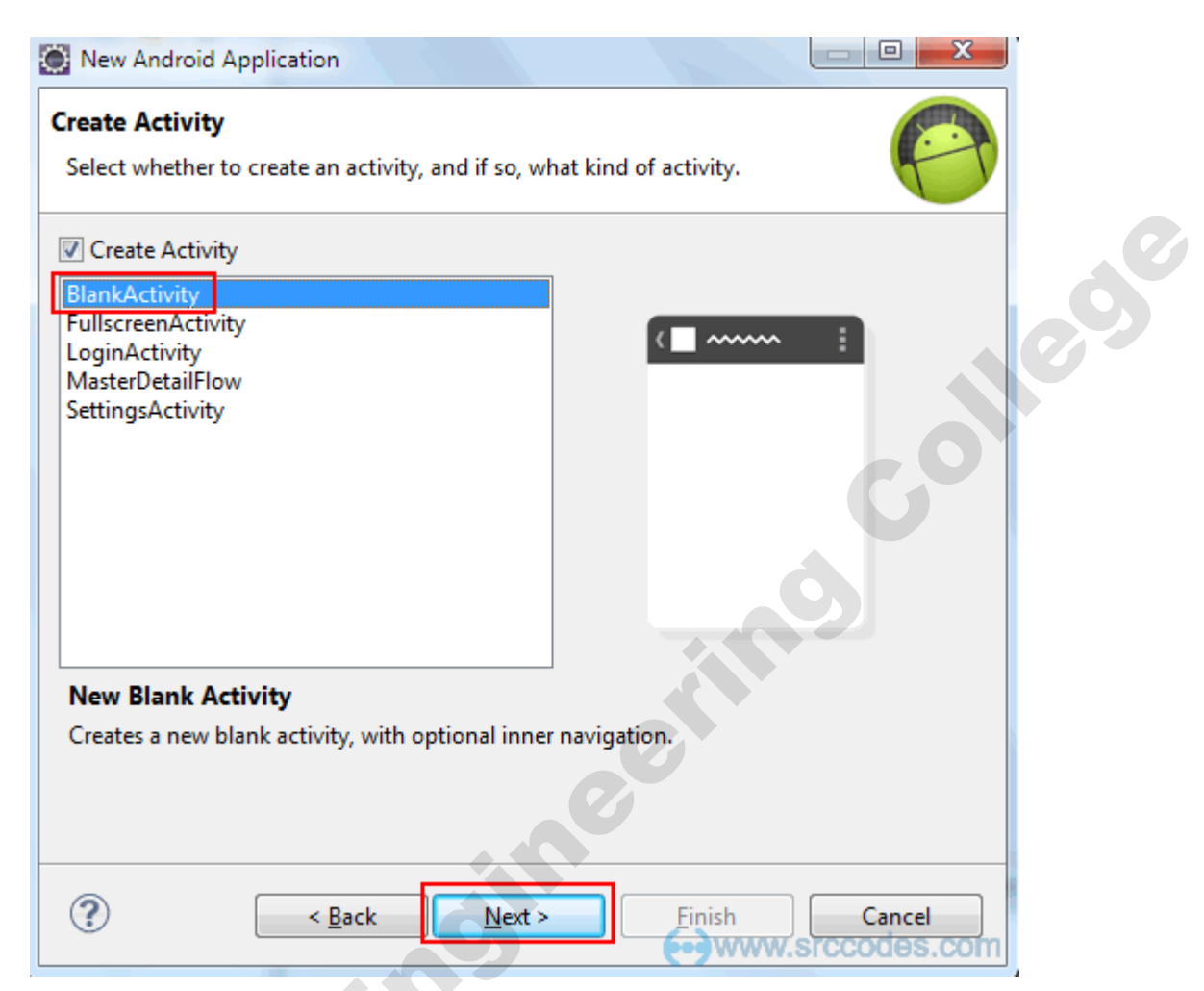

Enter 'Activity Name' (say 'HelloActivity') and click Finish button.

| New Android Application                                                             |               |
|-------------------------------------------------------------------------------------|---------------|
| New Blank Activity<br>Creates a new blank activity, with optional inner navigation. |               |
|                                                                                     | ( <b>_</b> !  |
| Activity Name® HelloActivity                                                        |               |
| Layout Name® activity_hello                                                         |               |
| Navigation Type® None 🗸                                                             |               |
|                                                                                     |               |
|                                                                                     |               |
|                                                                                     | 2             |
|                                                                                     |               |
| ? < <u>B</u> ack Next >                                                             | Einish Cancel |

If **Finish** button is not enabled and **Next** is enabled that means required dependencies (Supporting library) are not installed. In this case click **Next** button and hit '**Install/Upgrade**' button to install or upgrade required dependencies.

| New Android Application                                                                              |                                                                          |                                                         |                                            |                       |
|----------------------------------------------------------------------------------------------------|--------------------------------------------------------------------------|---------------------------------------------------------|--------------------------------------------|-----------------------|
| Install Dependencies                                                                                 |                                                                          |                                                         |                                            | 0                     |
| This template depends on the<br>depends on a more recent vers<br><u>http://developer.android.com</u> | Android Support lib<br>ion than the one yo<br><u>'tools/extras/suppo</u> | rary, which is e<br>ou have installe<br>rt-library.html | ither not installed, o<br>d.               | r the template        |
| Required version: 8<br>Installed version: 11                                                         |                                                                          |                                                         |                                            | 0                     |
| You can install or upgrade it by<br>outside of Eclipse with the SDK<br>Install/Upgrade Check Aga     | r clicking the Install<br>Manager, then clic                             | button below,<br>k on "Check A <u>c</u>                 | or alternatively, you<br>gain" to proceed. | can install it        |
| ?                                                                                                    | < <u>B</u> ack                                                           | <u>N</u> ext >                                          | Einish                                     | Cancel<br>rccodes.com |
| nally click <b>Finish</b> button.                                                                    |                                                                          | eet                                                     |                                            |                       |
|                                                                                                    |                                                                          |                                                         |                                            |                       |

### 5. Overall Project Structure

Android project will be created with some default files as shown below

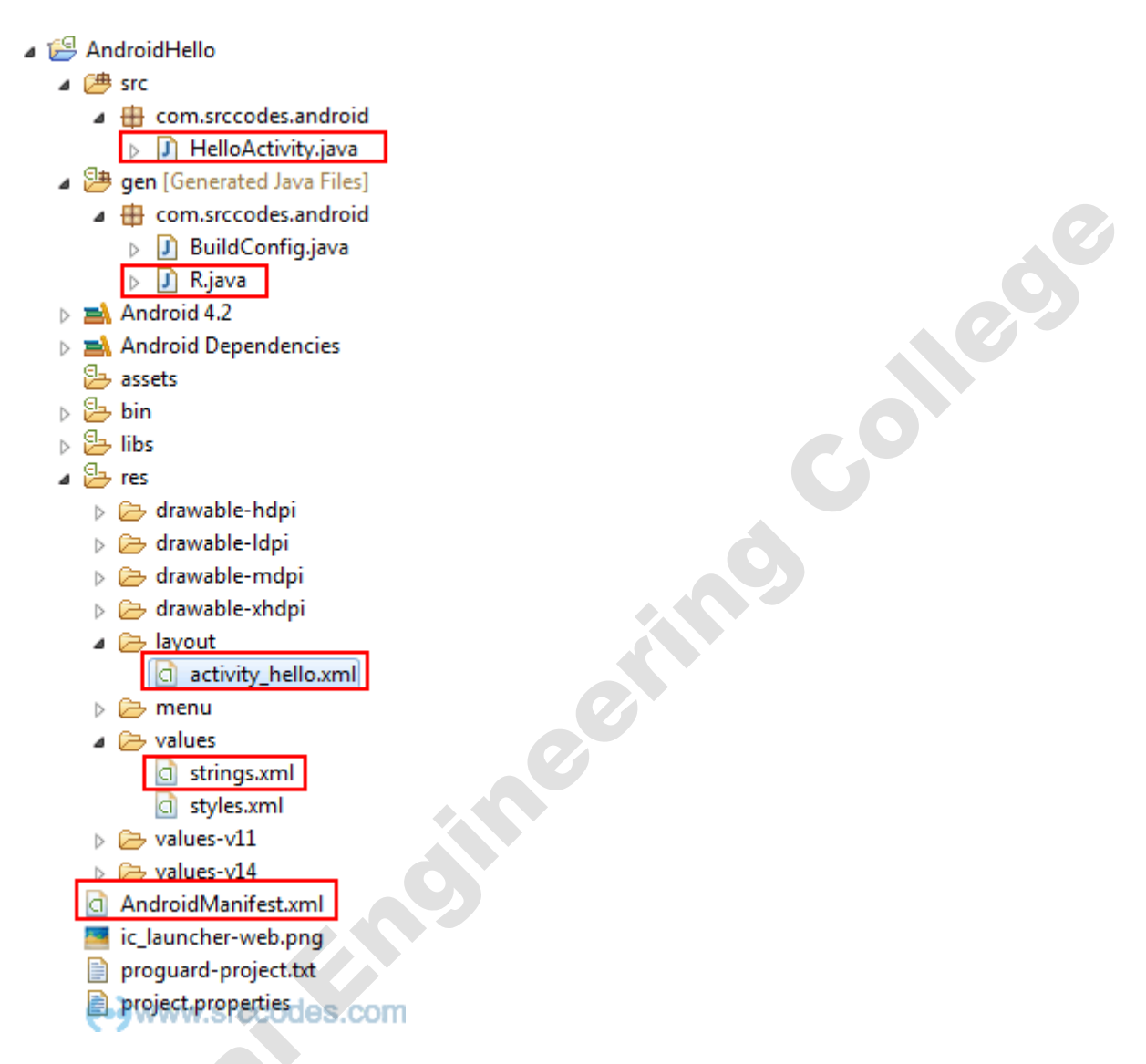

'android\_hello.xml' (layout) will be opened using 'Android Common XML Editor'. Here we can build UI by simply dragging and dropping UI components from the Palette.

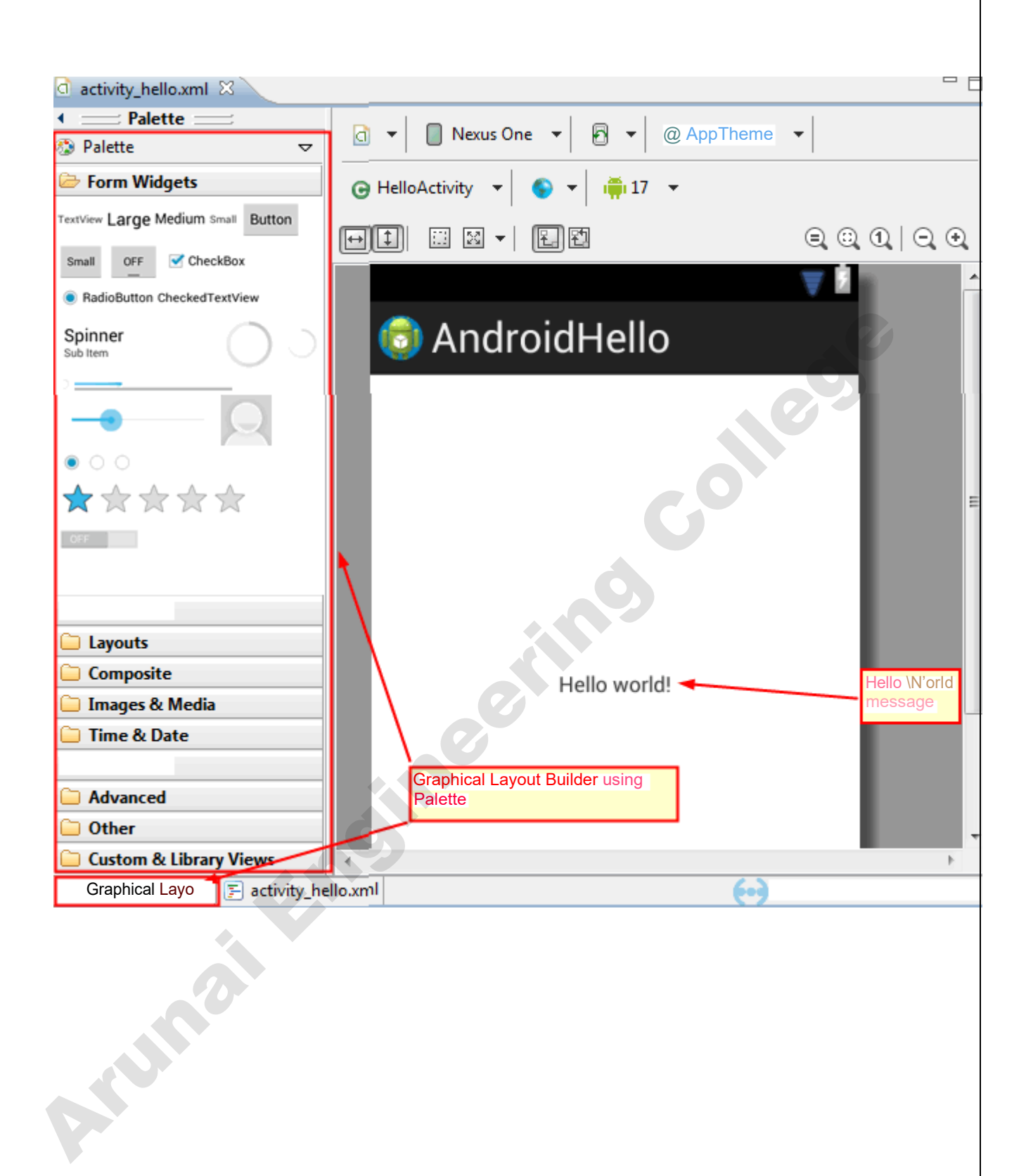

### 6. Code

'hello\_world' resource string contains the message 'Hello world!' which will be shown on launching of the application.

```
File : strings.xml
```

```
1
    <?xml version="1.0" encoding="utf-8"?>
2
                 <resources>
3
4
                     <string
5
    name="app name">AndroidHello</string>
6
        <string name="hello_world">Hello
7
                 world!</string>
8
                     <string
     name="menu settings">Settings</string>
```

</resources>

'activity\_hello.xml' is the layout built using 'Android Common XML Editor'. Instead of using a hard-coded string value ('Hello world!') in '<TextView>' element, the "@string/hello\_world" value refers to a string resource defined in strings.xml.

ollegy

*File : activity hello.xml* 1 2 <RelativeLayout 3 xmlns:android="http://schemas.android.com/apk/res/android" 4 xmlns:tools="http://schemas.android.com/tools" 5 android:layout width="match parent" 6 android:layout height="match parent" 7 tools:context=".HelloActivity" > 8 9 <TextView 10 android:layout width="wrap content" 11 android:layout height="wrap content" 12 android:layout centerHorizontal="true 13 " android:layout centerVertical="true" 14 android:text="@string/hello world" /> </RelativeLayout>

For this application we do not require to change anything in the generated activity code.

File : HelloActivity.java

package com.srccodes.android; 1 2 import 3 android.os.Bundle; 4 import 5 android.app.Activity; Anumaiting 6 import 7

| 12<br>13<br>14<br>15<br>16<br>17<br>18<br>19<br>20<br>21 | <pre>@Override public boolean onCreateOptionsMenu(Menu menu) {     // Inflate the menu; this adds items to the action bar if it         is present. getMenuInflater().inflate(R.menu.activity_hello, menu);         return true;         }     } }</pre> |
|----------------------------------------------------------|----------------------------------------------------------------------------------------------------|
| 21                                                       |                                                                                                    |
|                                                          |                                                                                                    |
|                                                          |                                                                                                    |
|                                                          |                                                                                                    |
|                                                          |                                                                                                    |
|                                                          |                                                                                                    |
|                                                          |                                                                                                    |

### 7. Run Configuration

Right click on the project and from the context menu select 'Run As' --> 'Run Configurations..'

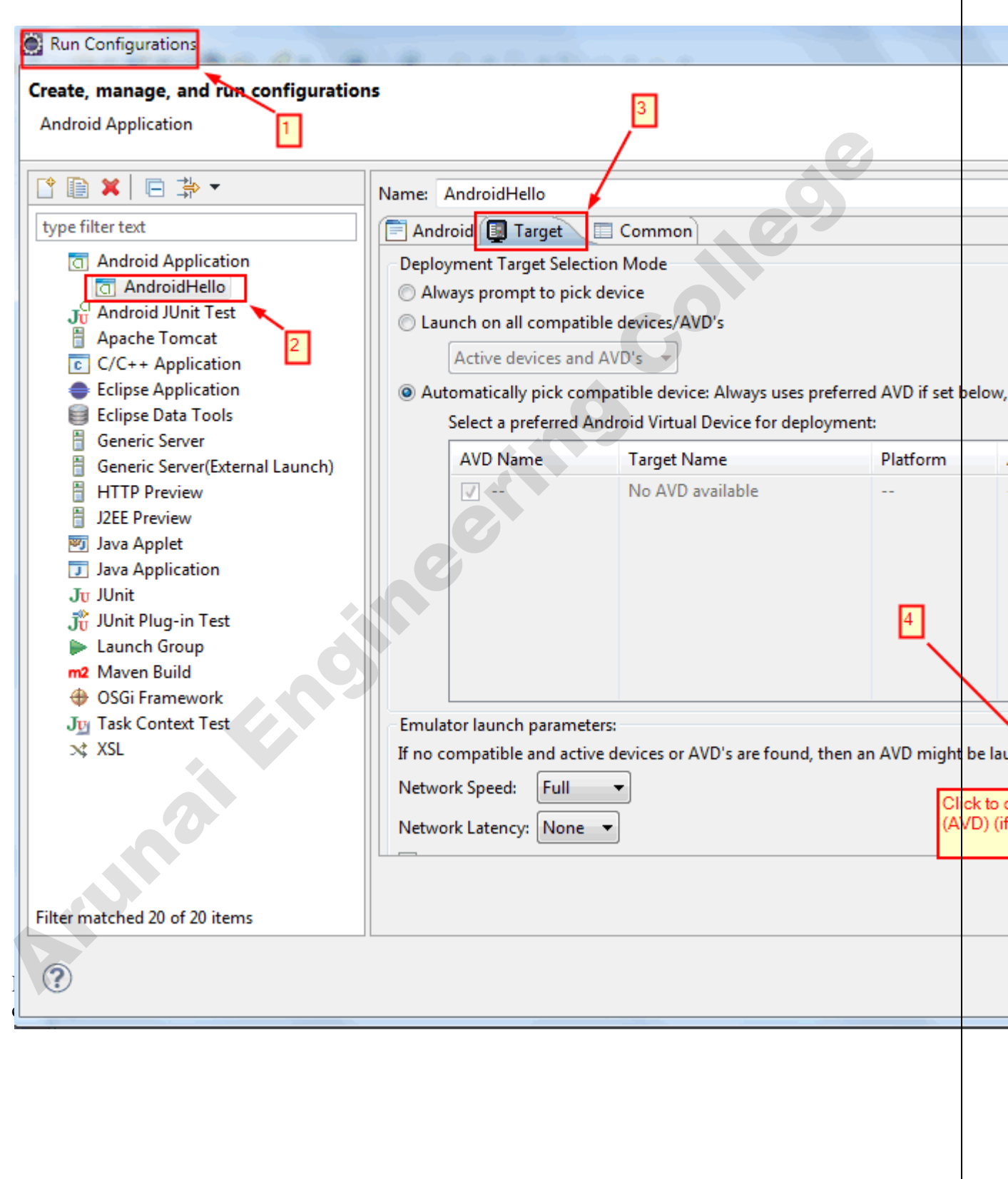

| List of existing A                | ndroid Virtual Devices located   | d at C:\Users\admin    | \.android\avd  |         |        |
|-----------------------------------|----------------------------------|------------------------|----------------|---------|--------|
| AVE Name                          | Target Name                      | Platform               | API Level      | CPU/ABI | N      |
|                                   | No AVD available                 |                        |                | /       |        |
| Т                                 |                                  |                        |                |         |        |
| 1                                 |                                  |                        |                | 2       |        |
|                                   |                                  |                        |                |         |        |
|                                   |                                  |                        |                |         | De     |
|                                   |                                  |                        |                |         | S      |
|                                   |                                  |                        |                |         |        |
|                                   |                                  |                        |                |         | R      |
| <ul> <li>A valid Andro</li> </ul> | oid Virtual Device. 📐 A repa     | iirable Android Virtu  | ual Device.    |         |        |
| 🗙 An Android \                    | /irtual Device that failed to lo | ad. Click 'Details' to | see the error. | (       |        |
|                                   |                                  |                        |                |         | SICCOL |
|                                   |                                  |                        |                |         |        |
|                                   |                                  | neet                   |                |         |        |
|                                   |                                  |                        |                |         |        |
|                                   |                                  |                        |                |         |        |
|                                   |                                  |                        |                |         |        |
|                                   |                                  |                        |                |         |        |
|                                   |                                  |                        |                |         |        |
|                                   |                                  |                        |                |         |        |

| Create new And                          | idroid Virtual Device (AVD)                         |  |
|-----------------------------------------|-----------------------------------------------------|--|
| AVD Name:                               | MyAVD                                               |  |
| Device:                                 | Nexus S (4.0", 480 × 800: hdpi)                     |  |
| arget:                                  | tAndroid 233 - API Level 10 •                       |  |
| CpU/ABI:                                | ARM (armeabi)                                       |  |
| Keyboard:                               | Hardware keyboard present                           |  |
| Skin:                                   | Display a skin with hardware controls               |  |
| Front Camera:                           | Not                                                 |  |
| Back Camera:                            | None                                                |  |
| Memory Options:                         | RAM: 343 VM Heap: 32                                |  |
| ntern al Stora ge:                      | p MiB -                                             |  |
| D Card:                                 |                                                     |  |
|                                         | ''Size: MiB 👻                                       |  |
|                                         | '.",' File: Bic.':e                                 |  |
| Emulation Options:<br>Override the mist | Snapshot Use HostGNU<br>ting AVD with the same name |  |
|                                         |                                                     |  |

### 8. Run Application

Right click on the project and from the context menu select 'Run As' --> 'Android Application'.

### 9. Output

Eclipse ADT will start the AVD and launch your application with 'Hello world!' message on the screen.

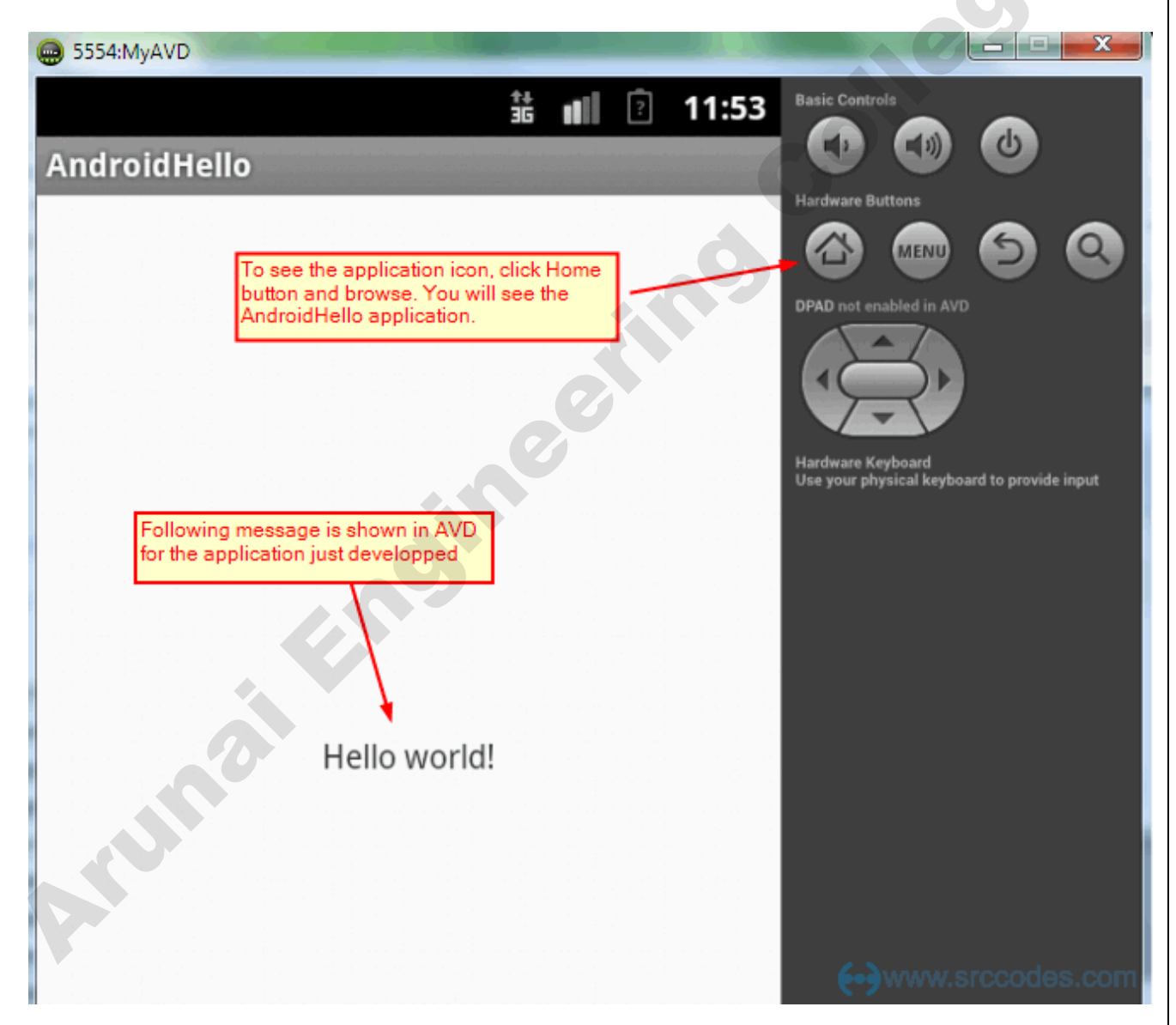

Click home icon in the emulator and click the launcher icon to find your application. There you'll see the app icon which we have configured at step #3.

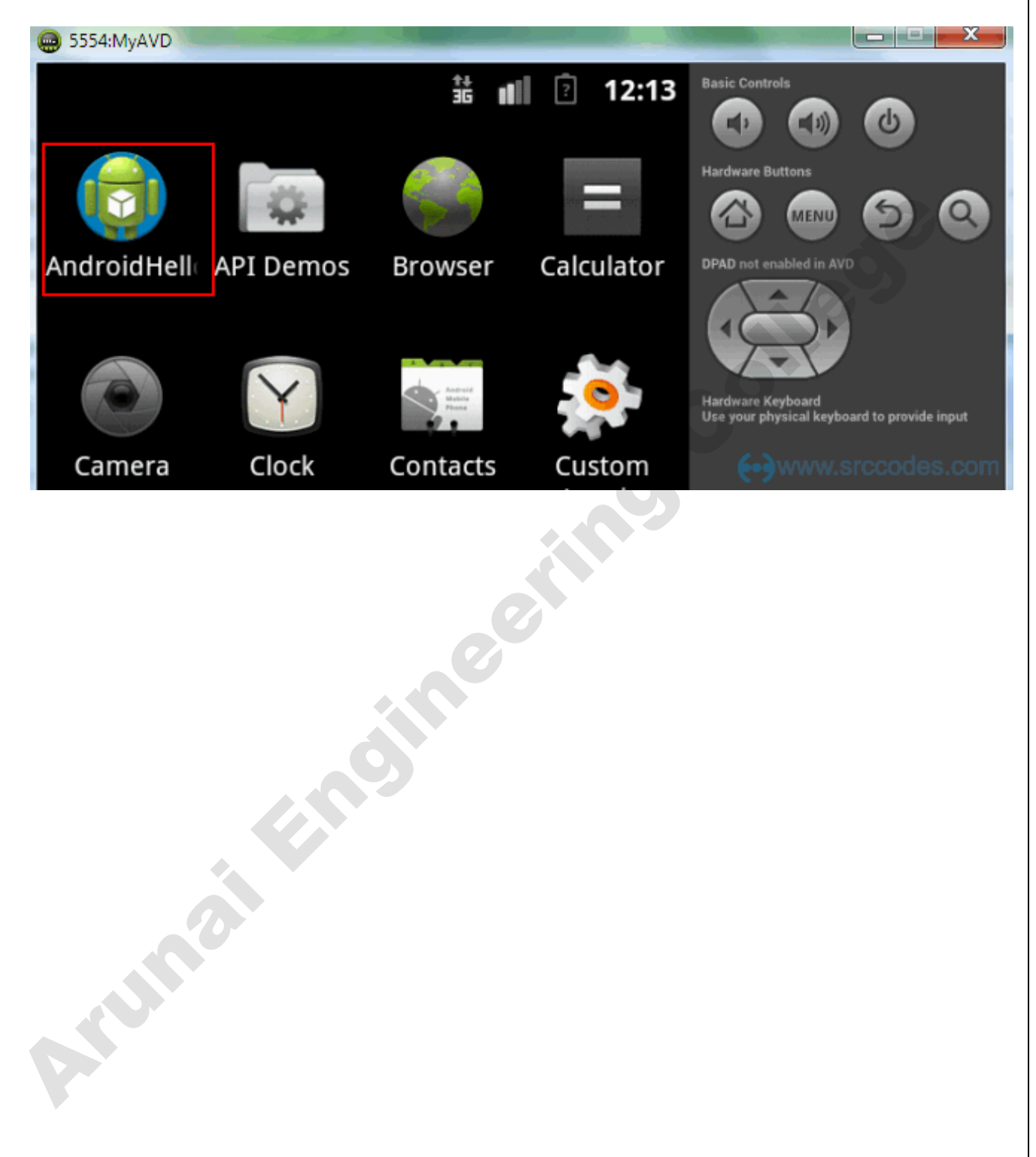

### Ex. No.1 Develop an application that uses GUI components, Font and Colours

#### Introduction:

Android offers a sophisticated and powerful componentized model for building your UI, based on the fundamental layout classes: View and ViewGroup. To start with, the platform includes a variety of prebuilt View and ViewGroup subclasses called widgets and layouts, respectively that you can use to construct your UI.

A partial list of available widgets includes Button, TextView, EditText, ListView, CheckBox, RadioButton, Gallery, Spinner, and the more special- purpose AutoCompleteTextView, ImageSwitcher, and TextSwitcher.

Among the layouts available are LinearLayout, FrameLayout, RelativeLayout, and others. For more examples, see Common Layout Objects.

If none of the prebuilt widgets or layouts meets your needs, you can create your own View subclass. If you only need to make small adjustments to an existing widget or layout, you can simply subclass the widget or layout and override its methods.

#### Aim:

To develop an android application that uses GUI Components, Fonts and colours.

### **Procedure:**

1. Create a new project in Eclipse by navigating to File  $\Rightarrow$  New  $\Rightarrow$ Android Project and fill all the required details.

**2.** Open activity main.xml by navigating to res  $\Rightarrow$  layout $\Rightarrow$  activity main.xml and type the following code oller

```
<RelativeLayout
```

```
xmlns:android="http://schemas.android.com/apk/res/android"
xmlns:tools="http://schemas.android.com/tools"
android:layout width="match parent"
android:layout height="match parent"
android:paddingBottom="@dimen/activity vertical margin"
android:paddingLeft="@dimen/activity horizontal margin"
android:paddingRight="@dimen/activity horizontal margin"
android:paddingTop="@dimen/activity vertical margin"
android:id="@+id/screen"
tools:context=".MainActivity">
```

```
<EditText
```

```
android:id="@+id/editText1
```

```
android:layout width="wrap co
ntent"
android:layout height="wrap co
ntent"
android:layout alignParentTop=
"true"
android:layout centerHorizontal
="true"
android:layout marginTop="42d
p" android:ems="10"
android:inputType="textPersonN"
ame" android:hint="Enter your
name here">
```

```
<requestFocus />
</EditText>
```

```
<TextView
```

```
android:id="@+id/TextView1"
android:layout width="wrap co
ntent"
android:layout height="wrap c
ontent"
android:layout centerVertical="
true"
android:textAlignment="center"
```

android:fontFamily="sans-serif-medium"

### >

<Button android:id="@+id/button1" android:layout width="wrap cont Arumaitengineering ent" android:layout height="wrap con

```
<RadioButton
android:id="@+id/
red"
android:layout_width="wrap_content
"
android:layout_height="wrap_conten
t"
android:layout_alignLeft="@+id/Tex
tView1"
android:layout_below="@+id/TextVi
ew1"
android:layout_marginTop="37dp"
android:text="Red" />
```

```
<RadioButton
```

android:id="@+id/b lue" android:layout\_width="wrap\_conte nt" android:layout\_height="wrap\_conte nt" android:layout\_above="@+id/check Box2" android:layout\_toRightOf="@+id/b utton1" android:text="Blue"/> 

```
<CheckBox
```

```
android:id="@+id/checkBox2"
android:layout_width="wrap_co
ntent"
android:layout_height="wrap_c
ontent"
android:layout_alignLeft="@+id/edi
tText1"
android:layout_below="@+id/red"
android:layout_below="36dp"
android:text="Background" />
```

#### <CheckBox

```
android:id="@+id/checkBox1"
android:layout_width="wrap_co
ntent"
android:layout_height="wrap_c
ontent"
android:layout_alignBaseline="@+id/chec
ckBox2"
android:layout_alignBottom="@+id/chec
kBox2"
android:layout_alignRight="@+id/editTe
xt1" android:layout_marginRight="19dp"
android:text="Font" />
```

<RadioButton

```
android:id="@+id/gr
een"
android:layout_width="wrap content
"
android:layout height="wrap conten
t''
android:layout_alignBaseline="@+id
/blue"
android:layout alignBottom="@+id/
blue"
android:layout toLeftOf="@+id/che
ckBox1" android:text="Green" />
```

</RelativeLayout>

3. This will design app with GUI components like Textbox, Buttons, Checkboxes, Radio buttons.

109

4. Open MainActivity.java by navigating through src->MainActivity.java and type the following code.

package com.example.guiapp;

import android.os.Bundle; import android.app.Activity; import android.graphics.Color; import android.view.Menu; import android.view.View; import android.widget.Button; import android.widget.CheckBox; import android.widget.EditText; import android.widget.RadioButton; import android.widget.TextView; import android.graphics.Typeface;

#### public class MainActivity extends Activity { Button

mbutton; EditText medit; TextView mtext; RadioButton red; RadioButton green; RadioButton blue; CheckBox bck; CheckBox font; public void setActivityBackgroundColor(int color) { View view = this.getWindow().getDecorView(); view.setBackgroundColor(color);

```
}
```

@Override

protected void onCreate(Bundle savedInstanceState) { super.onCreate(savedInstanceState); setContentView(R.layout.activity\_main); mbutton=(Button)findViewById(R.id.button1); medit=(EditText)findViewById(R.id.editText1); mtext=(TextView)findViewById(R.id.TextView1); mbutton.setOnClickListener(new View.OnClickListener() {

olleg

@Override
public void onClick(View arg0) {
// TODO Auto-generated method stub
mtext.setText("Hi"+" "+medit.getText());
}
});

red=(RadioButton)findViewById(R.id.red); red.setOnClickListener(new View.OnClickListener() {

```
@Override
public void onClick(View v) {
// TODO Auto-generated method stub
mtext.setTextColor(Color.parseColor("#ff0000"));
}
});
green=(RadioButton)findViewById(R.id.green); green.setOnClickListener(new
View.OnClickListener() {
                                                                          100
@Override
public void onClick(View v) {
// TODO Auto-generated method stub
mtext.setTextColor(Color.parseColor("#008000"));
}
});
blue=(RadioButton)findViewById(R.id.blue); blue.setOnClickListener(new
View.OnClickListener() { @Override
public void onClick(View v) {
// TODO Auto-generated method stub
mtext.setTextColor(Color.parseColor("#0000ff"));
}
});
bck=(CheckBox)findViewById(R.id.checkBox2); bck.setOnClickListener(new
View.OnClickListener() {
@Override
public void onClick(View v) {
// TODO Auto-generated method stub
setActivityBackgroundColor(0xffffff00);
// Set the color
}
});
font=(CheckBox)findViewById(R.id.checkBox1);
font.setOnClickListener(new View.OnClickListener() {
```

@Override
public void onClick(View v) {
// TODO Auto-generated method stub

Typeface face = Typeface.createFromAsset(getAssets(), "fonts/BRUSHSCRIPTSTD.OTF"); mtext.setTypeface(face);

} }); }

@Override

public boolean onCreateOptionsMenu(Menu menu) {

// Inflate the menu; this adds items to the action bar if it is present. getMenuInflater().inflate(R.menu.main, menu);

return true;

} }

.o... 5. Run the app by rightclick on project package ,choose RunAs and choose Android

### **Output:**

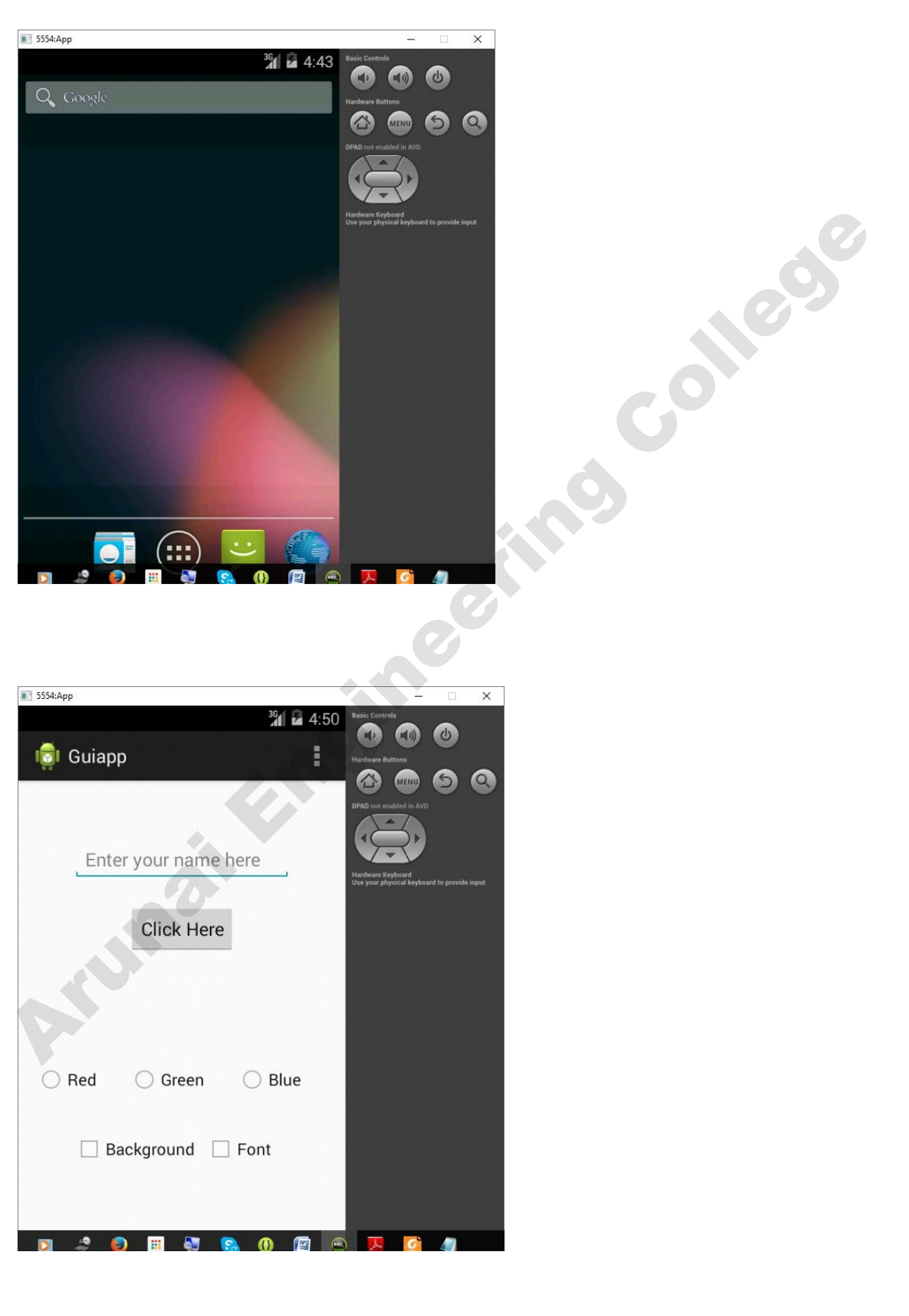

| 5554:App             | -                                                                                            |
|----------------------|----------------------------------------------------------------------------------------------|
| <sup>36</sup> 4:50   | Basic Controls                                                                               |
| Guiapp               | Hardware Buttons                                                                             |
| College              | DPAD not enabled in AVD.<br>Wardware Keyboard<br>Use your physical keyboard to provide input |
| Click Here           |                                                                                              |
| Hi College           |                                                                                              |
| ◯ Red ◯ Green ◯ Blue | G                                                                                            |
| Background Font      |                                                                                              |
|                      |                                                                                              |

| Colle      | ge              | Hardware Buttons |   |   |
|------------|-----------------|------------------|---|---|
|            | Click Here      |                  |   | Ó |
| Hi College |                 |                  |   |   |
| ¥ Red      | Green Blue      |                  | G |   |
| 0 Ba       | ckground O Font |                  |   |   |
|            |                 |                  |   |   |
|            |                 |                  |   |   |
| 📰 5554:App<br>31 🖬 4:51<br>101 Guiapp | Basic Controls<br>Control Control<br>Hardware Buttons<br>Control Control Control<br>Hardware Buttons<br>Control Control Control<br>Hardware Buttons |
|---------------------------------------|----------------------------------------------------------------------------------------------------|
| College                               | DPAD not enabled in AVD                                                                                                    |
| Click Here                            |                                                                                                    |
| Hi College                            |                                                                                                    |
| R Red Green R Blue                    | G                                                                                                    |
| 0 Background O Font                   |                                                                                                    |
|                                       |                                                                                                    |
|                                       |                                                                                                    |
|                                       |                                                                                                    |

| ■ 5554:App   | <sup>36</sup> 4:51 | Basic Controls                           | ×    |
|--------------|--------------------|------------------------------------------|------|
| 🧔 Guiapp     | :                  | Hardware Buttons                         |      |
|              |                    | DPAD not enabled in AVD                  |      |
| College      |                    |                                          |      |
|              |                    | Use your physical keyboard to provide in | iput |
| Click Here   | 2                  |                                          | 0    |
| Hi College   |                    |                                          |      |
|              |                    |                                          | 0    |
| @Red O Geen  | @ Blue             |                                          |      |
| Background G | ) Font             |                                          |      |
|              |                    |                                          |      |
| N 2 0 1 0    | 8. 19 📧 🖷          |                                          | -    |
|              |                    |                                          |      |
|              |                    |                                          |      |
|              |                    |                                          |      |
|              |                    |                                          |      |
| 2            |                    |                                          |      |
|              |                    |                                          |      |
|              |                    |                                          |      |
|              |                    |                                          |      |

| 5554:App   |                 |                                        |                                              | ×        |     |
|------------|-----------------|----------------------------------------|----------------------------------------------|----------|-----|
| 🤠 Guiapp   |                 | 36 2 4:52 Basic C                      | re Buttons                                   |          |     |
| College    | e<br>Click Here | PAD IN<br>DPAD IN<br>Hardwa<br>Use you | e Keyboard<br>r physical keyboard to provide | <b>O</b> |     |
| Hi College |                 |                                        |                                              |          | 100 |
| Red        | 🔵 Green 🛛 🔘     | Blue                                   |                                              | G        |     |
| 🗹 Back     | ground 🗹 Fon    | ıt                                     |                                              |          |     |
|            |                 |                                        |                                              |          |     |
| D14.       |                 |                                        |                                              |          |     |

#### **Result:**

Thus an android application with GUI components has been developed successfully.

# Ex.No.2 Develop an application that uses Layout Managers and event listeners Introduction:

The basic building block for user interface is a **View** object which is created from the View class and occupies a rectangular area on the screen and is responsible for drawing and event handling. View is the base class for widgets, which are used to create interactive UI components like buttons, text fields, etc.

The **ViewGroup** is a subclass of **View** and provides invisible container that hold other Views or other ViewGroups and define their layout properties.

At third level we have different layouts which are subclasses of ViewGroup class and a typical layout defines the visual structure for an Android user interface and can be created either at run time using **View/ViewGroup** objects or you can declare your layout using simple XML file **main\_layout.xml** which is located in the res/layout folder of your project.

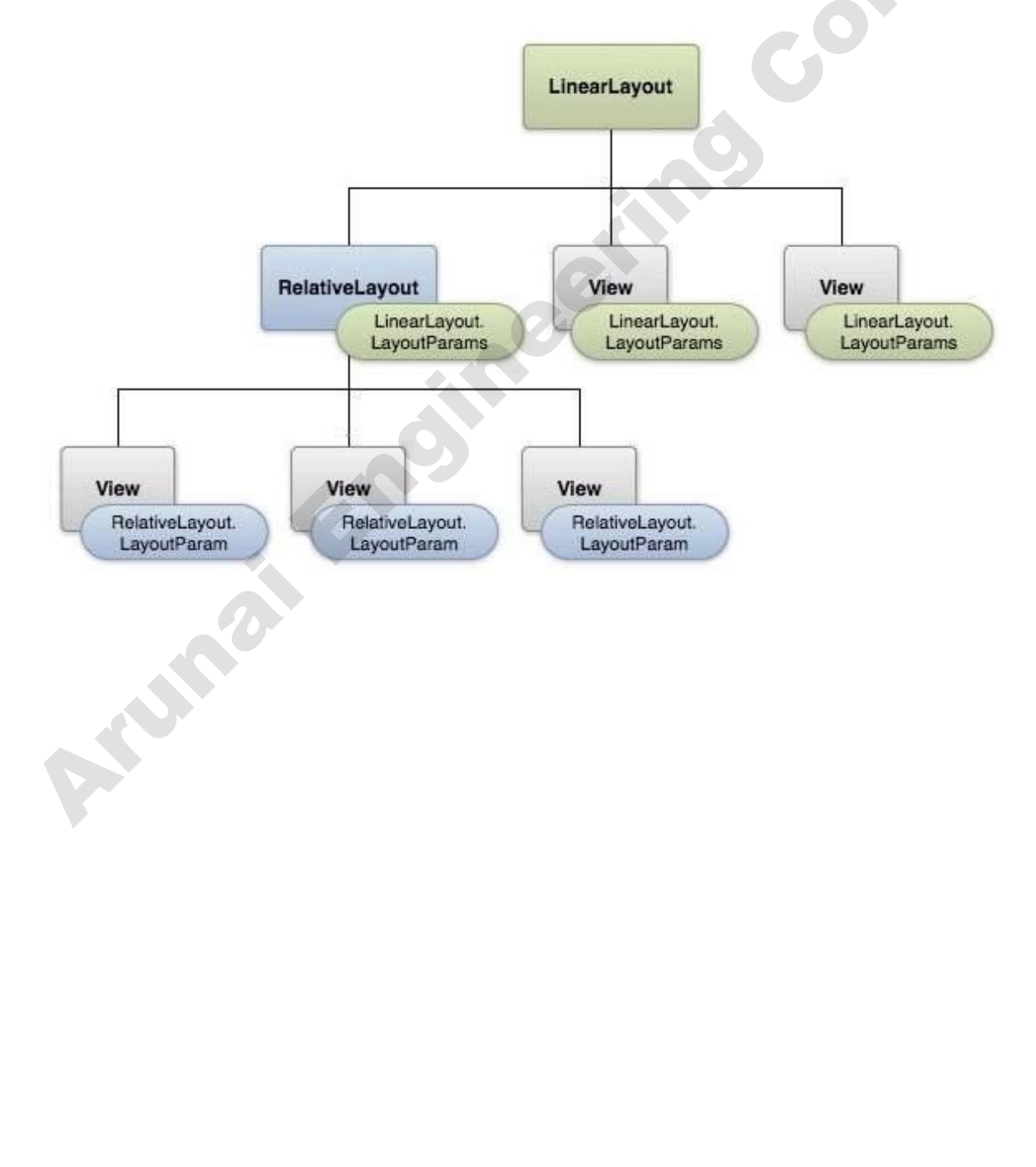

#### Aim:

To develop an applications with different kinds of layouts and event listeners.

#### **Procedure:**

1. Create a new project in Eclipse by navigating to File  $\Rightarrow$  New  $\Rightarrow$ Android Project and fill all the required details.

2. Create a new layout file under res  $\Rightarrow$  layout, save in the name of Linear.xml and type the following code

olle

<?xml version="1.0" encoding="utf-8"?> <!-- Parent linear layout with vertical orientation --> <LinearLayout xmlns:android="http://schemas.android.com/apk/re s/android" android:orientation="vertical" android:layout\_width="match\_parent" android:layout\_height="match\_parent">

<TextView android:layout\_width="fill\_parent" android:layout\_height="wrap\_content" android:text="Email:' android:padding="5dip"/>

<EditText android:layout\_width="fill\_parent" android:layout\_height="wrap\_content" android:layout\_marginBottom="10dip"/>

<Button android:layout\_width="fill\_parent" android:layout\_height="wrap\_content" android:text="Login"/> <Button android:layout\_width="fill\_parent" android:layout\_height="wrap\_content" android:text="Back"/> <!-- Child linear layout with horizontal orientation --> <LinearLayout android:layout\_width="fill\_parent" android:layout\_height="wrap\_content" android:layout\_height="wrap\_content" android:orientation="horizontal" android:background="#2a2a2a" android:layout\_marginTop="25dip">

<TextView android:layout\_width="fill\_parent" android:layout\_height="wrap\_content" android:text="Home" android:padding="15dip" android:layout\_weight="1" android:gravity="center" android:textColor="#ffff00" />

<TextView android:layout\_width="fill\_parent" android:layout\_height="wrap\_content" android:text="About" android:padding="15dip" android:layout\_weight="1" android:gravity="center" android:textColor="#ffff00"/>

</LinearLayout>

</LinearLayout>

3. Create another new layout file under res  $\Rightarrow$  layout, save in the name of Relative.xml and type the following code

<?xml version="1.0" encoding="utf-8"?> Animaitenaineenina <RelativeLayout xmlns:android="http://schemas.android.com/apk/res/android"

<TextView android:id="@+id/label" android:layout\_width="fill\_parent" android:layout\_height="wrap\_content" android:text="Email" />

<<u>EditText android:id="@+id/inputEmail" android:layout\_width="fill\_parent"</u> android:layout\_height="wrap\_content" android:layout\_below="@id/label"/>

211005

<Button android:id="@+id/btnLogin" android:layout\_width="wrap\_content" android:layout\_height="wrap\_content" android:layout\_below="@id/inputEmail" android:layout\_alignParentLeft="true" android:layout\_marginRight="10px" android:text="Login" />

<Button android:layout\_width="wrap\_content" android:layout\_height="wrap\_content" android:layout\_toRightOf="@id/btnLogin" android:layout\_alignTop="@id/btnLogin" <u>android:text="Back"</u>/>

<Button android:layout\_width="wrap\_content" android:layout\_height="wrap\_content" android:layout\_alignParentBottom="true" android:text="Register new <u>Account"</u> android:layout\_centerHorizontal="true"/> </RelativeLayout>

4. Create another new layout file under **res** ⇒**layout**, save in the name of Table.xml and type the following code

```
<TableLayout
xmlns:android="http://schemas.android.com/apk/re
s/android" android: layout width="match parent"
android:layout height="match parent"
android:shrinkColumns="*" android:stretchColumns="*" android:background="#ffffff">
<!-- Row 1 with single column -->
<TableRow
android:layout height="wrap c
ontent"
android:layout width="fill pare
nt"
android:gravity="center horizo
ntal">
<TextView
android:layout width="match parent"
android:layout height="wrap content" android:textSize="18dp"
android:text="Row 1" android:layout span="3"
android:padding="18dip" android:background="#b0b0b0"
android:textColor="#000"/>
</TableRow>
```

<!-- Row 2 with 3 columns -->

```
<TableRow
  android:id="@+id/tableRow1"
  android:layout height="wrap co
  ntent"
  android:layout width="match p
  arent">
  <TextView
  android:id="@+id/TextView04" android:text="Row 2
  column 1" android:layout weight="1"
  android:background="#dcdcdc"
  android:textColor="#000000"
  android:padding="20dip" android:gravity="center"/>
  <TextView
  android:id="@+id/TextView04" android:text="Row 2]
  column 2" android:layout weight="1"
  android:background="#d3d3d3"
  android:textColor="#000000"
  android:padding="20dip" android:gravity="center"/>
<TextView
  android:id="@+id/TextView04" android:text="Row 2 column 3"
```

college

android:layout\_weight="1" android:background="#cac9c9" android:textColor="#000000" android:padding="20dip" android:gravity="center"/> </TableRow>

<!-- Row 3 with 2 columns --> <TableRow android:layout\_height="wrap\_c ontent" android:layout\_width="fill\_pare nt" android:gravity="center\_horizo ntal"> <TextView android:id="@+id/TextView04" android:text="Row 3 column 1" android:layout\_weight="1" android:background="#b0b0b0" android:textColor="#000000" android:gravity="center"/>

<TextView <u>android:id="@+id/TextView04" android:text="Row 3</u> <u>column 2"</u> android:layout\_weight="1" android:background="#a09f9f" android:textColor="#000000" android:padding="20dip" android:gravity="center"/> </TableRow> <Button android:layout\_width="fill\_parent" android:layout\_height="wrap\_content" <u>android:text="Back"</u>/> </TableLayout>

5. Open MainActivity.java by navigating through src->MainActivity.java and type the following code.

ollegs

#### package

com.example.layoutevent;

import

com.example.layoutevent.R;

import android.os.Bundle; import android.app.Activity; import android.view.Menu; import android.view.View; import android.widget.Button;

#### public class MainActivity extends

Activity { Button Linear;

Button Relative: Button Table; @Override protected void onCreate(Bundle savedInstanceState) { super.onCreate(savedInstanceState); Anumaiting setContentView(R.layout.activity main);

```
});
```

Relative.setOnClickListener(new

```
View.OnClickListener() { @Override
public void onClick(View arg0) {
// TODO Auto-generated
method stub
setContentView(R.layout.relati
ve);
}
};
```

Table.setOnClickListener(new

```
View.OnClickListener() { @Override

public void onClick(View arg0) {

// TODO Auto-generated

method stub

setContentView(R.layout.table)
```

```
,
});
}
```

```
@Override
```

```
public boolean onCreateOptionsMenu(Menu menu) {
    // Inflate the menu; this adds items to the action bar if
    it is present. getMenuInflater().inflate(R.menu.main,
    menu);
    menu;
```

```
return true;
```

} }

6. Run the app by rightclick on project package ,choose RunAs and choose Android Applcation.

olled

6

7. The output will be run in android emulator.

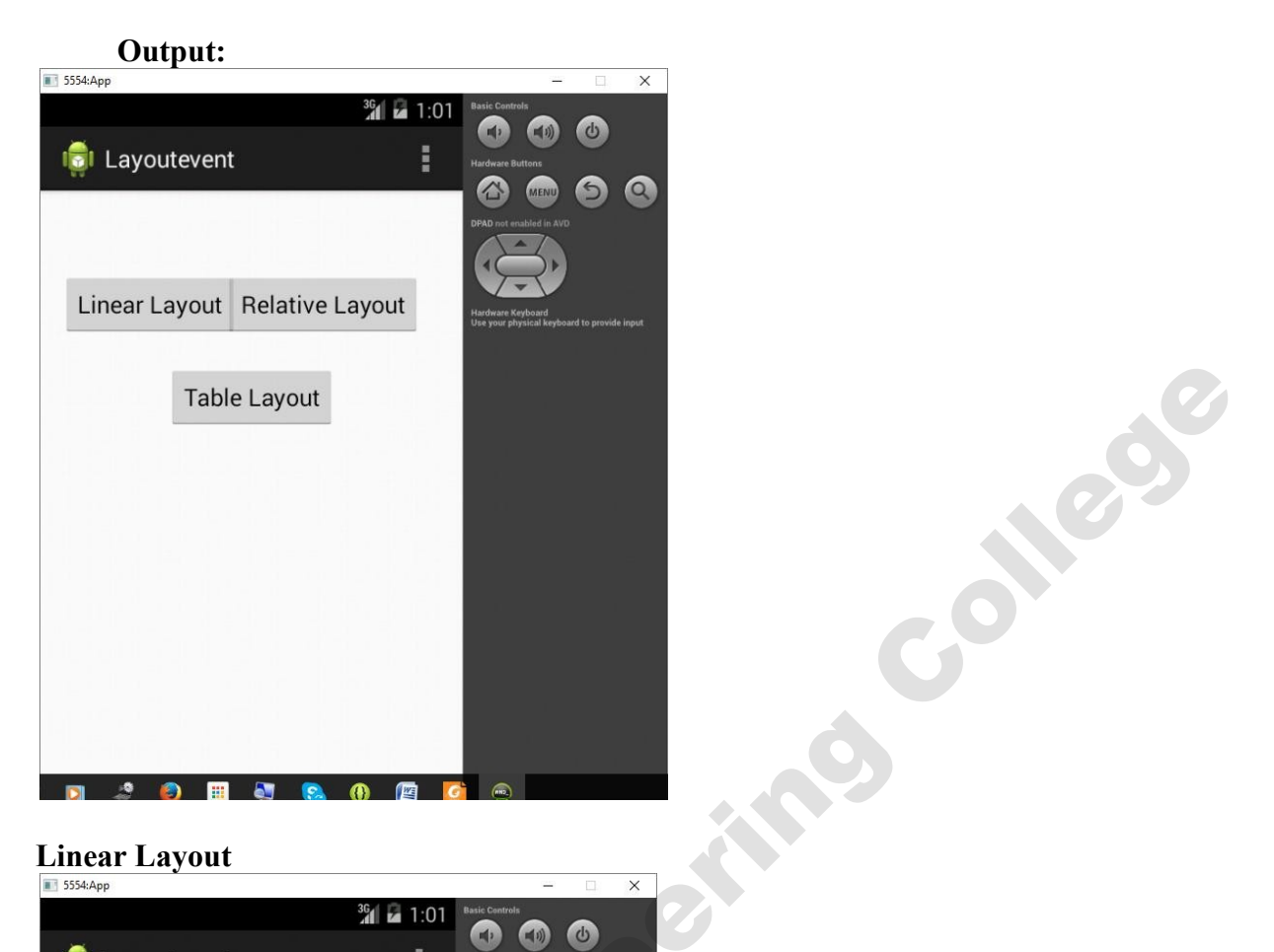

#### **Linear Layout**

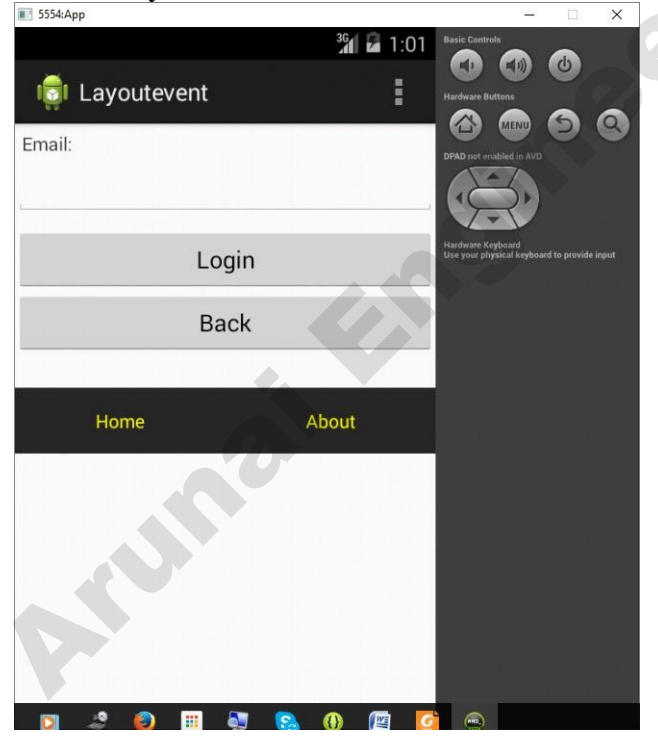

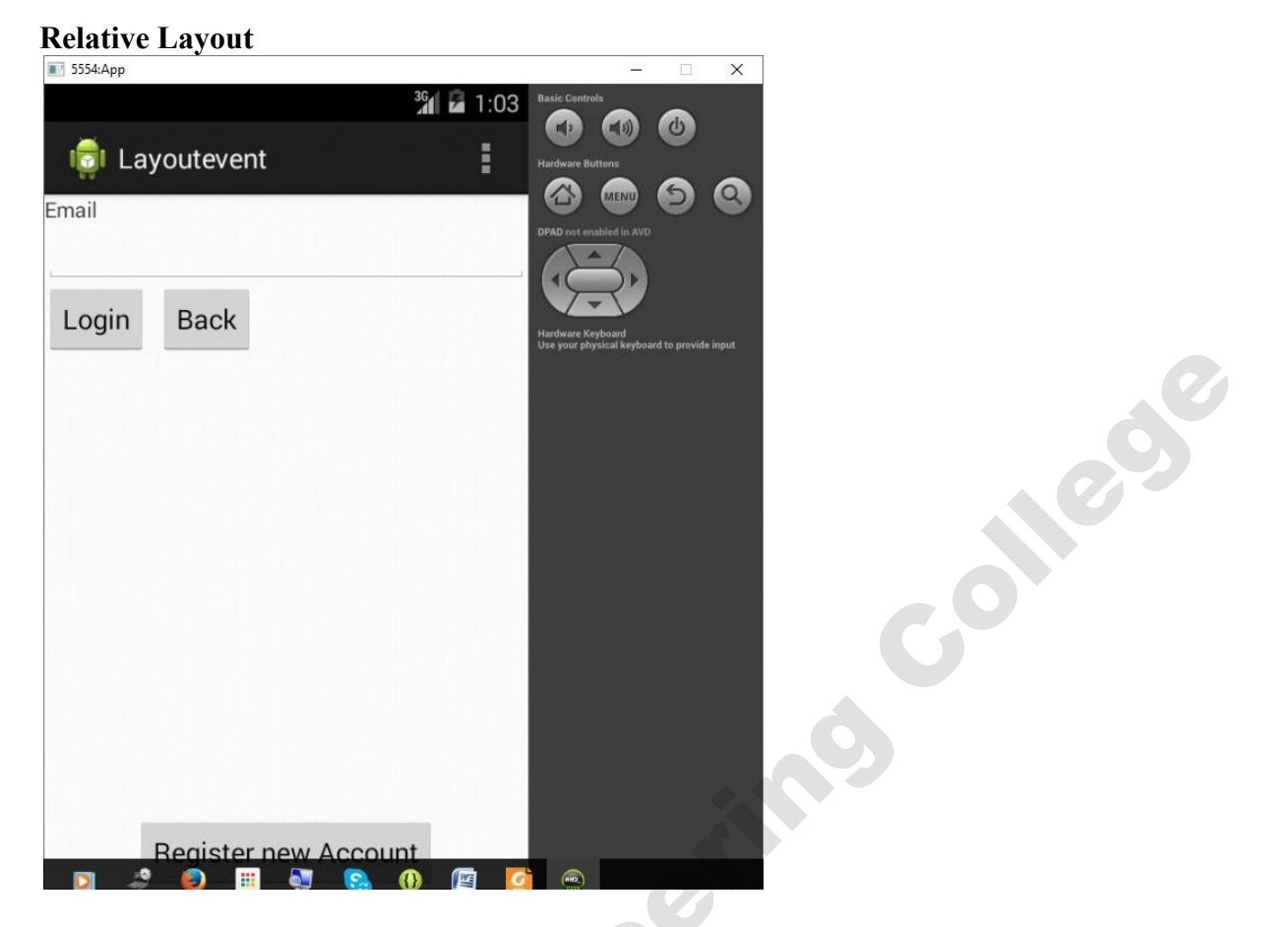

#### **Table Layout:**

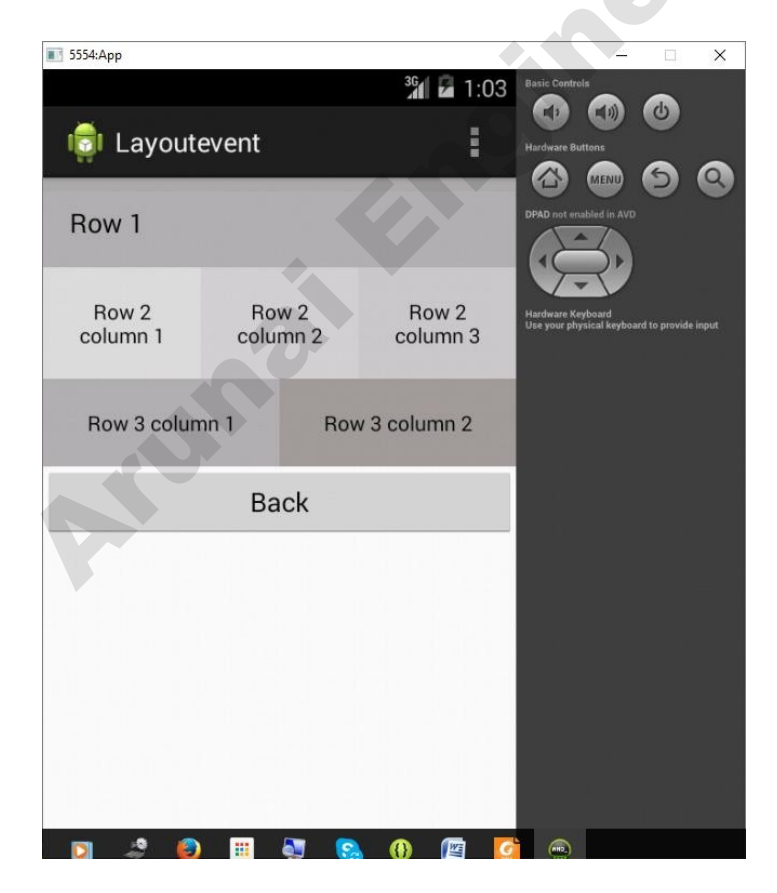

Anumaitendimeeting

#### **Result:**

Arunai Engineering Thus an android application with different layout has been developed successfully.

#### Ex.No.3 Develop an application that draws basic graphical primitives on the screen

#### Aim:

To develop anandroid application that draws basic graphical primitives on the screen.

#### **Procedure:**

1. Create a new project in Eclipse by navigating to File  $\Rightarrow$  New  $\Rightarrow$ Android Project and fill all the required details.

2. Open activity\_main.xml by navigating to res ⇒layout⇒activity\_main.xml and type the following code

```
<RelativeLayout
xmlns:android="http://schemas.android.com/apk/res/android"
xmlns:tools="http://schemas.android.com/tools"
android:layout_width="match_parent"
android:layout_height="match_parent"
android:paddingBottom="@dimen/activity_vertical
_margin"
android:paddingLeft="@dimen/activity_horizontal
_margin"
android:paddingRight="@dimen/activity_horizonta
l_margin"
android:paddingTop="@dimen/activity_vertical_m
argin" tools:context=".MainActivity">
```

```
<TextView
android:layout_width="wrap_co
ntent"
android:layout_height="wrap_c
ontent"
android:text="@string/hello_wo
rld" />
```

</RelativeLayout>

```
4. Open MainActivity.java by navigating through src->MainActivity.java and type the following code.
```

package com.example.drawingshapes; import android.content.Context; import android.graphics.Bitmap; import android.graphics.BitmapShader; import android.graphics.Canvas; import android.graphics.ComposePathEffect; import android.graphics.CornerPathEffect; import android.graphics.DiscretePathEffect; import

android.graphics.LinearGradient; import android.graphics.Paint; Arunai Engineering college import android.graphics.Path;

import android.graphics.PathEffect; import android.graphics.RectF; import android.graphics.Shader; import android.graphics.SweepGradient; import android.graphics.drawable.Drawable; import android.graphics.drawable.ShapeDrawable; import android.graphics.drawable.shapes.ArcShape; import android.graphics.drawable.shapes.OvalShape; import android.graphics.drawable.shapes.PathShape; import android.graphics.drawable.shapes.RectShape; import android.graphics.drawable.shapes.RectShape; import android.graphics.drawable.shapes.RoundRectShape; import android.graphics.drawable.shapes.Shape; import android.graphics.drawable.shapes.Shape; import android.os.Bundle; import android.view.View;

public class MainActivity extends GraphicsActivity { @Override
protected void onCreate(Bundle savedInstanceState) {
super.onCreate(savedInstanceState); setContentView(new
SampleView(this));

olled

}

private static class SampleView extends View { private ShapeDrawable[] mDrawables;

private static Shader makeSweep() { return
new SweepGradient(150, 25,
new int[] { 0xFFFF0000, 0xFF00FF00, 0xFF0000FF, 0xFFFF0000 },
null);
}

private static Shader makeLinear() { return new LinearGradient(0, 0, 50, 50, new int[] { 0xFFFF0000, 0xFF00FF00, 0xFF0000FF }, null, Shader.TileMode.MIRROR); }

private static Shader makeTiling() {
 int[] pixels = new int[] { 0xFF00FF00, 0xFF0000FF,0xFFFF0000, 0}; Bitmap bm =
 Bitmap.createBitmap(pixels, 2, 2, Bitmap.Config.ARGB\_8888);

```
return new BitmapShader(bm, Shader.TileMode.REPEAT,
Shader.TileMode.REPEAT);
}
private static class MyShapeDrawable extends ShapeDrawable { private Paint
mStrokePaint = new Paint(Paint.ANTI ALIAS FLAG);
public MyShapeDrawable(Shape s) { super(s);
mStrokePaint.setStyle(Paint.Style.STROKE);
}
                                                                            100
public Paint getStrokePaint() { return
mStrokePaint;
}
@Override protected void onDraw(Shape s, Canvas c, Paint p) { s.draw(c, p);
s.draw(c, mStrokePaint);
}
public SampleView(Context context) {
super(context);
setFocusable(true);
float[] outerR = new float[] { 12, 12, 12, 12, 0, 0, 0, 0 };
RectF inset = new RectF(6, 6, 6, 6);
float[] innerR = new float[] { 12, 12, 0, 0, 12, 12, 0, 0 };
Path path = new Path();
path.moveTo(50, 0);
path.lineTo(0, 50);
path.lineTo(50, 100);
path.lineTo(100, 50);
path.close();
mDrawables = new ShapeDrawable[7];
mDrawables[0] = new ShapeDrawable(new RectShape()); mDrawables[1] =
new ShapeDrawable(new OvalShape());
mDrawables[2] = new ShapeDrawable(new RoundRectShape(outerR, null, null));
```

```
mDrawables[3] = new ShapeDrawable(new RoundRectShape(outerR, inset,
```

```
null));
```

```
mDrawables[4] = new ShapeDrawable(new RoundRectShape(outerR, inset, innerR));
mDrawables[5] = new ShapeDrawable(new PathShape(path, 100, 100)); mDrawables[6] = new
MyShapeDrawable(new ArcShape(45, -270));
```

```
mDrawables[0].getPaint().setColor(0xFF0000FF); mDrawables[1].getPaint().setColor(0xFF00FF00); mDrawables[2].getPaint().setColor(0xFFFF0000); mDrawables[3].getPaint().setShader(makeSweep()); mDrawables[4].getPaint().setShader(makeLinear()); mDrawables[5].getPaint().setShader(makeTiling()); mDrawables[6].getPaint().setColor(0x88FF8844);
```

olle

```
PathEffect pe = new DiscretePathEffect(10, 4); PathEffect pe2 =
new CornerPathEffect(4);
mDrawables[3].getPaint().setPathEffect(
new ComposePathEffect(pe2, pe));
```

```
MyShapeDrawable msd = (MyShapeDrawable)mDrawables[6];
msd.getStrokePaint().setStrokeWidth(4);
}
```

```
@Override protected void onDraw(Canvas canvas) { int x = 10;
int y = 10;
int width = 300; int
height = 50;
```

```
for (Drawable dr : mDrawables) { dr.setBounds(x,
y, x + width, y + height); dr.draw(canvas);
```

```
y += height + 5;
}
}
```

5. Create a new java file with the name of GraphicsActivity.java and type the following code.

colleg

package com.example.drawingshapes; import android.app.Activity; import android.os.Bundle; import android.view.View; import android.view.ViewGroup;

class GraphicsActivity extends Activity { private static final boolean TEST PICTURE = false;

@Override protected void onCreate(Bundle savedInstanceState) { super.onCreate(savedInstanceState); }

```
@Override
                                 neetino
public void setContentView(View view) { if
(TEST PICTURE) {
ViewGroup vg = new PictureLayout(this);
vg.addView(view);
view = vg;
}
```

super.setContentView(view); 

} }

6. Create a new java file with the name of **PictureLayout.java** and type the following code. package com.example.drawingshapes; import android.content.Context; import android.graphics.Canvas; import android.graphics.Picture; import android.graphics.Rect; import android.graphics.drawable.Drawable; import android.util.AttributeSet; import android.view.View; import 100 android.view.ViewGroup; import android.view.ViewParent; public class PictureLayout extends ViewGroup { private final Picture mPicture = new Picture(); public PictureLayout(Context context) { super(context); } public PictureLayout(Context context, AttributeSet attrs) { super(context, attrs); } @Override public void addView(View child) { if (getChildCount() > 1) { throw new IllegalStateException("PictureLayout can host only one direct child"); } super.addView(child); ł @Override public void addView(View child, int index) { if (getChildCount() > 1) { throw new IllegalStateException("PictureLayout can host only one direct child"); super.addView(child, index); } @Override public void addView(View child, LayoutParams params) { if (getChildCount() > 1) { throw new IllegalStateException("PictureLayout can host only one direct child");

```
super.addView(child, params);
}
@Override
public void addView(View child, int index, LayoutParams params) { if
(getChildCount() > 1) {
throw new IllegalStateException("PictureLayout can host only one direct child");
}
super.addView(child, index, params);
}
@Override
                                                                            69
protected LayoutParams generateDefaultLayoutParams() { return new
LayoutParams(LayoutParams.MATCH PARENT,
LayoutParams.MATCH PARENT);
}
@Override
protected void onMeasure(int widthMeasureSpec, int heightMeasureSpec) { final int count =
getChildCount();
int maxHeight = 0; int
maxWidth = 0;
for (int i = 0; i < \text{count}; i++) { final View
child = getChildAt(i);
if (child.getVisibility() != GONE) {
measureChild(child, widthMeasureSpec, heightMeasureSpec);
}
}
maxWidth += getPaddingLeft() + getPaddingRight(); maxHeight +=
getPaddingTop() + getPaddingBottom(); Drawable drawable =
getBackground();
if (drawable != null) {
maxHeight = Math.max(maxHeight, drawable.getMinimumHeight()); maxWidth =
Math.max(maxWidth, drawable.getMinimumWidth());
setMeasuredDimension(resolveSize(maxWidth, widthMeasureSpec), resolveSize(maxHeight,
heightMeasureSpec));
}
private void drawPict(Canvas canvas, int x, int y, int w, int h, float sx,
float sy) {
canvas.save(); canvas.translate(x,
y); canvas.clipRect(0, 0, w, h);
canvas.scale(0.5f, 0.5f);
canvas.scale(sx, sy, w, h);
```

```
canvas.drawPicture(mPicture);
canvas.restore();
}
@SuppressWarnings("unused")
@Override
protected void dispatchDraw(Canvas canvas) { super.dispatchDraw(mPicture.beginRecording(getWidth(),
getHeight())); mPicture.endRecording();
int x = getWidth()/2; int y =
getHeight()/2; if (false) {
canvas.drawPicture(mPicture);
                                                                             31164
} else {
drawPict(canvas, 0, 0, x, y, 1, 1);
drawPict(canvas, x, 0, x, y, -1, 1);
drawPict(canvas, 0, y, x, y, 1, -1);
drawPict(canvas, x, y, x, y, -1, -1);
}
}
@Override
public ViewParent invalidateChildInParent(int[] location, Rect dirty) { location[0] = getLeft();
location[1] = getTop();
dirty.set(0, 0, getWidth(), getHeight()); return
getParent();
}
@Override
protected void onLayout(boolean changed, int l, int t, int r, int b) { final int count =
super.getChildCount();
for (int i = 0; i < \text{count}; i++) { final View
child = getChildAt(i);
if (child.getVisibility() != GONE) { final int
childLeft = getPaddingLeft(); final int childTop =
getPaddingTop(); child.layout(childLeft,
childTop, childLeft + child.getMeasuredWidth(),
childTop + child.getMeasuredHeight());
```

}

ן ר 7. Run the app by rightclick on project package ,choose RunAs and choose Android Applcation.

8. The output will be run in android emulator.

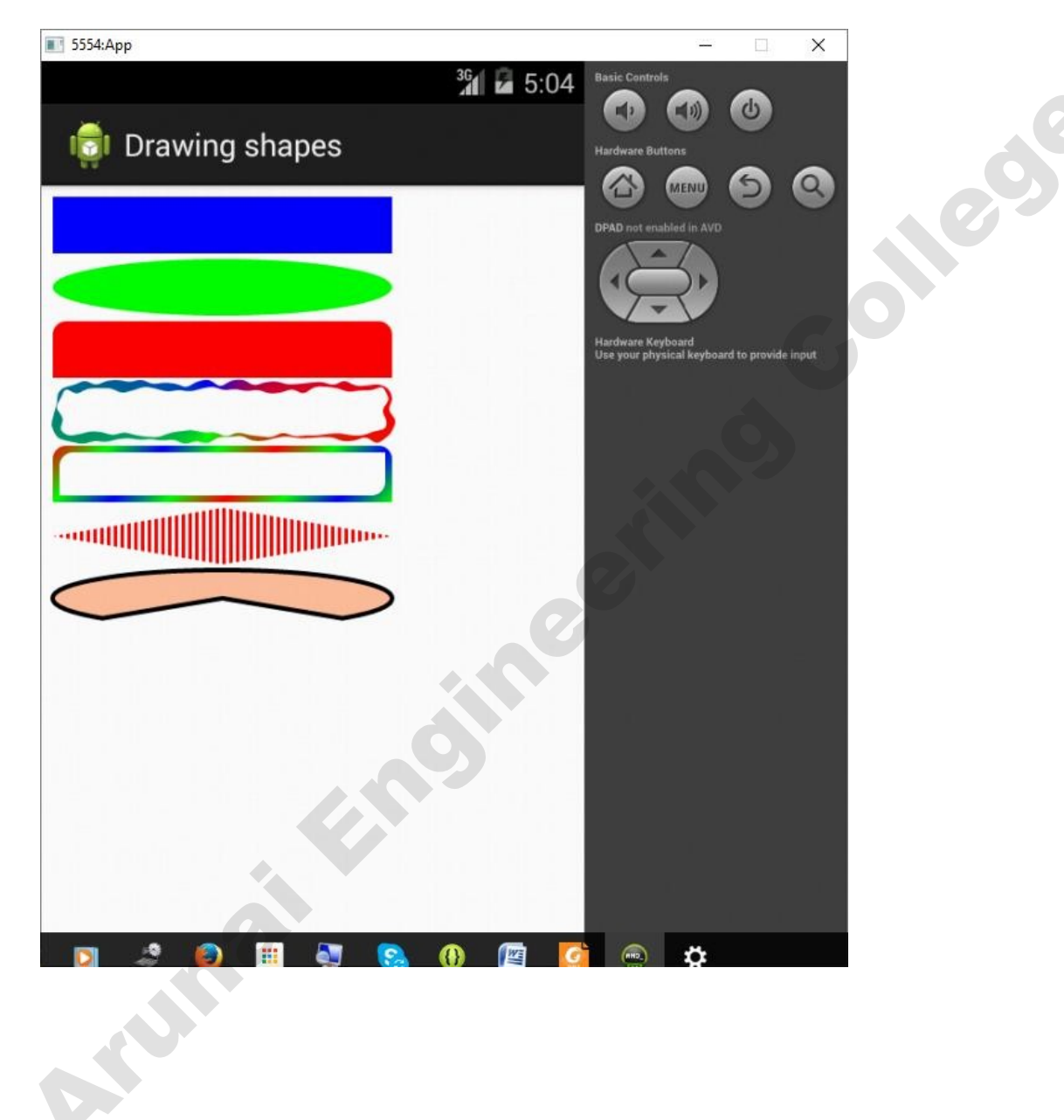

### **Output:**

#### **Result:**

Thus the basic graphical primitives on the screen has been drawn in an android application successfully.

#### Ex.No.4 Develop an application that makes use of database

#### Introduction:

SQLite is a opensource SQL database that stores data to a text file on a device. Android comes in with built in SQLite database implementation.

SQLite supports all the relational database features. In order to access this database, you don't need to establish any kind of connections for it like JDBC,ODBC e.t.c

#### **Database - Package**

The main package is android.database.sqlite that contains the classes to manage your own databases

#### Aim:

To develop an application to create, update, delete ,modify the data in a database.

#### **Procedure:**

1. Create a new project in Eclipse by navigating to File  $\Rightarrow$  New  $\Rightarrow$ Android Project and fill all the required details.

## **2.** Open activity main.xml by navigating to res $\Rightarrow$ layout $\Rightarrow$ activity main.xml

and type the following code <?xml version="1.0" encoding="utf-8"?> <AbsoluteLayout xmlns:android="http://schemas.android.com/apk/res/android" android:id="@+*id/myLayout*" android:stretchColumns="0" android:layout width="fill par ent" android:layout height="fill pa rent"> <TextView android:text="title" android:layout x="110dp" android:layout y="10dp" android:layout width="wrap content android:layout height="wrap conten t'' ><TextView android:text="roll no" android:layout x="30dp" android:layout y="50dp"android:layout width="wrap content android:layout height="wrap conten t'' ><EditText android:id="@+id/editRollno" android:inputType="number" android:layout x="150dp"

android:layout\_y="50dp" android:layout width="150dp" android:layout height="40dp"/> Anumaiting <TextView android:text="name"

android:layout x="30dp" android:layout y="100dp" android:layout width="wrap cont ent" android:layout height="wrap con tent"/> <EditText android:id="@+id/editName" android:inputType="text" android:layout\_x="150dp" android:layout y="100dp" android:layout width="150dp" android:layout height="40dp"/> <TextView android:text="marks" android:layout x="30dp" android:layout y="150dp" android:layout width="wrap cont ent" android:layout height="wrap con tent"/> <EditText android:id="@+id/editMarks" android:inputType="number" android:layout x="150dp"android:layout y="150dp" android:layout width="150dp" android:layout height="40dp"/> <Button android:id="@+id/btnAdd" android:text="add" android:layout x="30dp" android:layout\_y="200dp" android:layout\_width="100dp" android:layout height="40dp"/> <Button android:id="@+id/btnDelete" android:text="delete" android:layout x="150dp" android:layout y="200dp" android:layout width="100dp" android:layout height="40dp"/> n <Button android:id="@+id/btnModify" android:text="modify" android:layout\_x="30dp" android:layout y="250dp" android:layout width="100dp" android:layout height="40dp"/> <Button android:id="@+id/btnView" android:text="view" android:layout x="150dp"

collegs

rectind

android:layout y="250dp" android:layout width="100dp" android:layout height="40dp"/> <Button android:id="@+id/btnViewAll" android:text="view all" Anumaitensineering android:layout x="30dp" android:layout\_y="300dp"

3. Open **MainActivity.java** by navigating through **src->MainActivity.java** and type the following code.

#### package com.example.databaseeg;

import android.app.Activity;

import android.app.AlertDialog.Builder; import

android.content.Context;

import android.database.Cursor;

import android.database.sqlite.SQLiteDatabase; import

android.os.Bundle;

import android.view.View;

import android.view.View.OnClickListener; import

android.widget.Button;

import android.widget.EditText;

public class MainActivity extends Activity implements OnClickListener

{

EditText editRollno,editName,editMarks;

Button btnAdd,btnDelete,btnModify,btnView,btnViewAll,btnShowInfo; SQLiteDatabase db;

leg

/\*\* Called when the activity is first created. \*/ @Override

public void onCreate(Bundle savedInstanceState)

{

super.onCreate(savedInstanceState); setContentView(R.layout.activity\_main); editRollno=(EditText)findViewById(R.id.editRollno); editName=(EditText)findViewById(R.id.editName); editMarks=(EditText)findViewById(R.id.editMarks); btnAdd=(Button)findViewById(R.id.btnAdd); btnDelete=(Button)findViewById(R.id.btnDelete); btnModify=(Button)findViewById(R.id.btnModify); btnView=(Button)findViewById(R.id.btnView); btnViewAll=(Button)findViewById(R.id.btnView); btnViewAll=(Button)findViewById(R.id.btnViewAll); btnAdd.setOnClickListener(this); btnDelete.setOnClickListener(this); btnModify.setOnClickListener(this); btnView.setOnClickListener(this); btnViewAll.setOnClickListener(this); btnShowInfo.setOnClickListener(this); db=openOrCreateDatabase("StudentDB", Context.MODE\_PRIVATE, null);

```
db.execSQL("CREATE TABLE IF NOT EXISTS student(rollno VARCHAR,name
VARCHAR, marks VARCHAR);");
}
public void onClick(View view)
if(view==btnAdd)
if(editRollno.getText().toString().trim().length()==0|| editName.getText().toString().trim().length()==0||
editMarks.getText().toString().trim().length()==0)
showMessage("Error", "Please enter all values"); return;
db.execSQL("INSERT INTO student VALUES("+editRollno.getText()+"',"+editName.getText()+
"',"+editMarks.getText()+"');");
showMessage("Success", "Record added");
clearText();
if(view==btnDelete)
ł
if(editRollno.getText().toString().trim().length()==0)
showMessage("Error", "Please enter Rollno"); return;
}
Cursor c=db.rawQuery("SELECT * FROM student WHERE
rollno=""+editRollno.getText()+""", null); if(c.moveToFirst())
db.execSQL("DELETE FROM student WHERE
rollno=""+editRollno.getText()+"""); showMessage("Success",
"Record Deleted");
}
else
ł
showMessage("Error", "Invalid Rollno");
}
clearText();
if(view==btnModify)
```

```
if(editRollno.getText().toString().trim().length()==0)
ł
showMessage("Error", "Please enter Rollno"); return;
}
Cursor c=db.rawQuery("SELECT * FROM student WHERE
rollno='''+editRollno.getText()+'''', null); if(c.moveToFirst())
db.execSQL("UPDATE student SET
name='"+editName.getText()+"',marks='"+editMarks.getText()+ "" WHERE
rollno=""+editRollno.getText()+"""); showMessage("Success", "Record
                                                                      ollegy
Modified");
}
else
{
showMessage("Error", "Invalid Rollno");
}
clearText();
}
if(view==btnView)
{
if(editRollno.getText().toString().trim().length()==0)
{
showMessage("Error", "Please enter Rollno"); return;
}
Cursor c=db.rawQuery("SELECT * FROM student WHERE
rollno='''+editRollno.getText()+'''', null); if(c.moveToFirst())
editName.setText(c.getString(1)); editMarks.setText(c.getString(2));
}
else
{
showMessage("Error", "Invalid Rollno"); clearText();
}
if(view==btnViewAll)
Cursor c=db.rawQuery("SELECT * FROM student", null);
```

```
if(c.getCount()==0)
showMessage("Error", "No records found"); return;
StringBuffer buffer=new StringBuffer(); while(c.moveToNext())
buffer.append("Rollno: "+c.getString(0)+"\n");
buffer.append("Name: "+c.getString(1)+"\n");
buffer.append("Marks: "+c.getString(2)+"\n\n");
}
showMessage("Student Details", buffer.toString());
                                                                              0
if(view==btnShowInfo)
showMessage("Student Management Application", "Arunai Engineering College");
ł
}
public void showMessage(String title,String message)
Builder builder=new Builder(this);
builder.setCancelable(true);
builder.setTitle(title);
builder.setMessage(message);
builder.show();
}
public void clearText()
{
editRollno.setText("");
editName.setText("");
editMarks.setText("");
editRollno.requestFocus();
}
}
```

4. Run the app by rightclick on project package ,choose RunAs and choose Android Applcation.

5. The output will be run in android emulator.

| l databaseeg                                                                                     | 36, 🦻                                                                                                    | 5:31 Basic Controls                                                                                                    | 6                            |  |   |
|--------------------------------------------------------------------------------------------------|----------------------------------------------------------------------------------------------------|----------------------------------------------------------------------------------------------------|------------------------------|--|---|
| title                                                                                            |                                                                                                    |                                                                                                    | ୍ ତ ତ                        |  |   |
| roll_no                                                                                          |                                                                                                    |                                                                                                    | )                            |  |   |
|                                                                                                  | ·                                                                                                    | Hardware Keyboard<br>Use your physical keyl                                                                                                    | poard to provide input       |  |   |
| name                                                                                             |                                                                                                    | _                                                                                                    | E E E                        |  | 0 |
| marks                                                                                            |                                                                                                    |                                                                                                    |                              |  |   |
| add                                                                                              | delete                                                                                                    |                                                                                                    |                              |  |   |
| modify                                                                                           | view                                                                                                    |                                                                                                    |                              |  |   |
|                                                                                                  |                                                                                                    |                                                                                                    |                              |  |   |
| view_all                                                                                         | show_inf                                                                                                    |                                                                                                    |                              |  |   |
|                                                                                                  |                                                                                                    |                                                                                                    |                              |  |   |
|                                                                                                  |                                                                                                    |                                                                                                    |                              |  |   |
|                                                                                                  |                                                                                                    |                                                                                                    |                              |  |   |
| 1 🎝 🎒 🖽                                                                                          | at 🔝 🕕 🖄                                                                                                    | <u>c</u> e 🕈                                                                                                    |                              |  |   |
| 4:App                                                                                            | an in in in in in in in in in in in in in                                                                                                    | <b>6</b> S                                                                                                    |                              |  |   |
| 4:App                                                                                            | an en en en en en en en en en en en en en                                                                                                    | 5:32 Basic Controls                                                                                                    |                              |  |   |
| 4:App<br>databaseeg                                                                              | 2 S. () (2<br>3 1                                                                                                    | 5:32 Basic Controls<br>Fardware Builtons<br>Fardware Builtons                                                                                                    |                              |  |   |
| 4:App<br>databaseeg<br>title                                                                     | 2 () (2 ()<br>3<br>1<br>2 ()<br>3<br>1<br>2 ()<br>3<br>1<br>2 ()<br>3<br>1<br>2 ()<br>3<br>1<br>2 ()<br>3<br>1<br>2 ()<br>3<br>1<br>2 ()<br>3<br>1<br>2 ()<br>3<br>1<br>2 ()<br>3<br>1<br>2 ()<br>3<br>1<br>2 ()<br>3<br>1<br>2 ()<br>3<br>1<br>3<br>1<br>3<br>1<br>2 ()<br>3<br>1<br>2 ()<br>3<br>1<br>2 ()<br>3<br>1<br>2 ()<br>3<br>1<br>3<br>1<br>3<br>1<br>2 ()<br>3<br>1<br>2 ()<br>3<br>1<br>1<br>2 ()<br>3<br>1<br>1<br>1<br>1<br>1<br>1<br>1<br>1<br>1<br>1<br>1<br>1<br>1<br>1<br>1<br>1<br>1<br>1 | 5:32<br>Basic Controls<br>Hardware Buttons<br>Hardware Buttons<br>DPAD not enabled in A                                                                                                    |                              |  |   |
| 4:App<br>4:App<br>databaseeg<br>title<br>roll_no                                                 | <ul> <li> <ul> <li></li></ul></li></ul>                                                                                                    | 5:32<br>Basic Controls<br>Facebrace Buttons<br>Hardware Buttons<br>DPAD not enabled in A<br>DPAD not enabled in A<br>UPAD not enabled in A                                                                                                    |                              |  |   |
| 4:App<br>4:App<br>databaseeg<br>title<br>roll_no<br>name                                         | <ul> <li>S</li> <li>I</li> <li>Stul</li> </ul>                                                                                                    | 5:32<br>Basic Controls<br>Controls<br>Hardware Butters<br>Hardware Butters<br>DAD rot enabled in A<br>DAD rot enabled in A<br>Controls<br>Hardware Keybaard<br>Use your physical keyt                                                                                                    | vo                           |  |   |
| 4:App<br>4:App<br>databaseeg<br>title<br>roll_no<br>name<br>marks                                | <ul> <li>Sult</li> <li>Stul</li> <li>Stul</li> </ul>                                                                                                    | 5:32<br>Basic Controls<br>Hardware Buttons<br>Hardware Buttons<br>DPAD not enabled in A<br>DPAD not enabled in A<br>DPAD not enabled in A<br>DPAD not enabled in A                                                                                                    | vo                           |  |   |
| 4:App<br>4:App<br>1 databaseeg<br>title<br>roll_no<br>name<br>marks<br>2 dd                      | <ul> <li>I</li> <li>I</li></ul>              | 5.32<br>Basic Controls<br>Controls<br>Hardware Buttons<br>DAD not enabled in A<br>DAD not enabled in A<br>DAD not enabled in A                                                                                                    | vo<br>board to provide input |  |   |
| 4:App<br>4:App<br>1 databaseeg<br>title<br>roll_no<br>name<br>marks<br>add                       | <ul> <li>I</li> <li>I</li></ul>              | Image: Control         5:32         Basic Control         Image: Control         Image: Contro         Image: Contro                                                                                                    | va<br>board to provide input |  |   |
| 4:App<br>4:App<br>1 databaseeg<br>title<br>roll_no<br>name<br>marks<br>add<br>modify             | <ul> <li>I</li> <li>I</li></ul>              | 5:32<br>Basic Controls<br>Hardware Butters<br>DAD not enabled in A<br>DAD not enabled in A<br>DAD out enabled in A<br>Use your physical key                                                                                                    | vD                           |  |   |
| 4:App<br>4:App<br>1 databaseeg<br>title<br>roll_no<br>name<br>marks<br>add<br>modify<br>view_all | <ul> <li>I</li> <li>I</li></ul>              | 5.32<br>Basic Controls<br>Hardware Buttons<br>DFAD not enabled in A<br>DFAD not enabled in A<br>Unit of the state of the state of the sta                                                                                                    | va<br>baard to provide input |  |   |
| 4:App<br>4:App<br>1 databaseeg<br>title<br>roll_no<br>name<br>marks<br>add<br>modify<br>view_all | Note: Show_inf                                                                                                    | 5:32       Basic Controls         Hardware Buttons         Hardware Buttons         DPAD root enabled in A         DPAD root enabled in A         Hardware Keyboard Use your physical keyb                                                                                                    | va<br>bound to provide input |  |   |
| 4:App<br>4:App<br>1 databaseeg<br>title<br>roll_no<br>name<br>marks<br>add<br>modify<br>view_all | I I                                                                                                    | 5.32 Basic Controls<br>6.1 Second Particular<br>Hardware Buttons<br>Hardware Buttons<br>Hardware Buttons<br>Hardware Buttons<br>Hardware Buttons<br>Hardware Buttons<br>Hardware Buttons<br>Hardware Buttons<br>Hardware Seyboard<br>Hardware Keyboard<br>Hardware Keyboa | va<br>beard to provide input |  |   |

| 15554:App    |                              |                                     | -                     |              | × |
|--------------|------------------------------|-------------------------------------|-----------------------|--------------|---|
| 👼 databaseeg | <sup>3</sup> ∰ <b>2</b> 5:33 | Basic Control<br>CD<br>Hardware But |                       | 0            | • |
| title        |                              | DPAD not ena                        | bled in AVD           | 9            | S |
| roll_no      | 1                            | 1                                   | X)                    |              |   |
| name         |                              | Hardware Key<br>Use your phys       | board<br>iical keyboa | rd to provid |   |
| -            |                              |                                     |                       |              |   |
| Success      |                              |                                     |                       |              |   |
| Record added |                              |                                     |                       |              |   |
| modify       | view                         |                                     |                       |              |   |
| view_all     | show_inf                     |                                     |                       |              |   |
|              |                              |                                     |                       |              |   |
|              |                              |                                     |                       |              |   |
|              |                              |                                     |                       |              |   |
| D 🍰 🙆 🖽      | 💐 🔝 🚯 🌆 🖸                    |                                     | ¢                     |              |   |

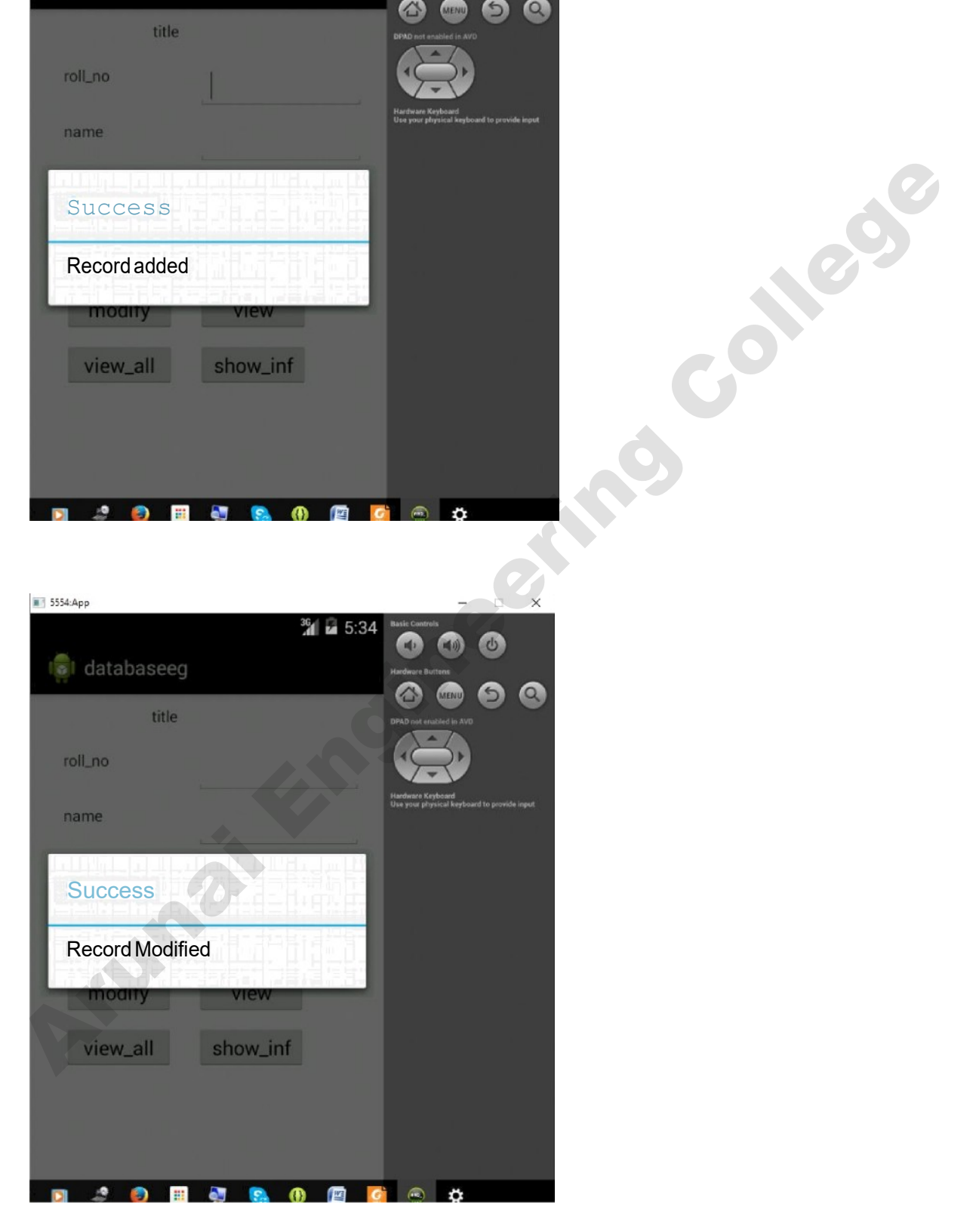

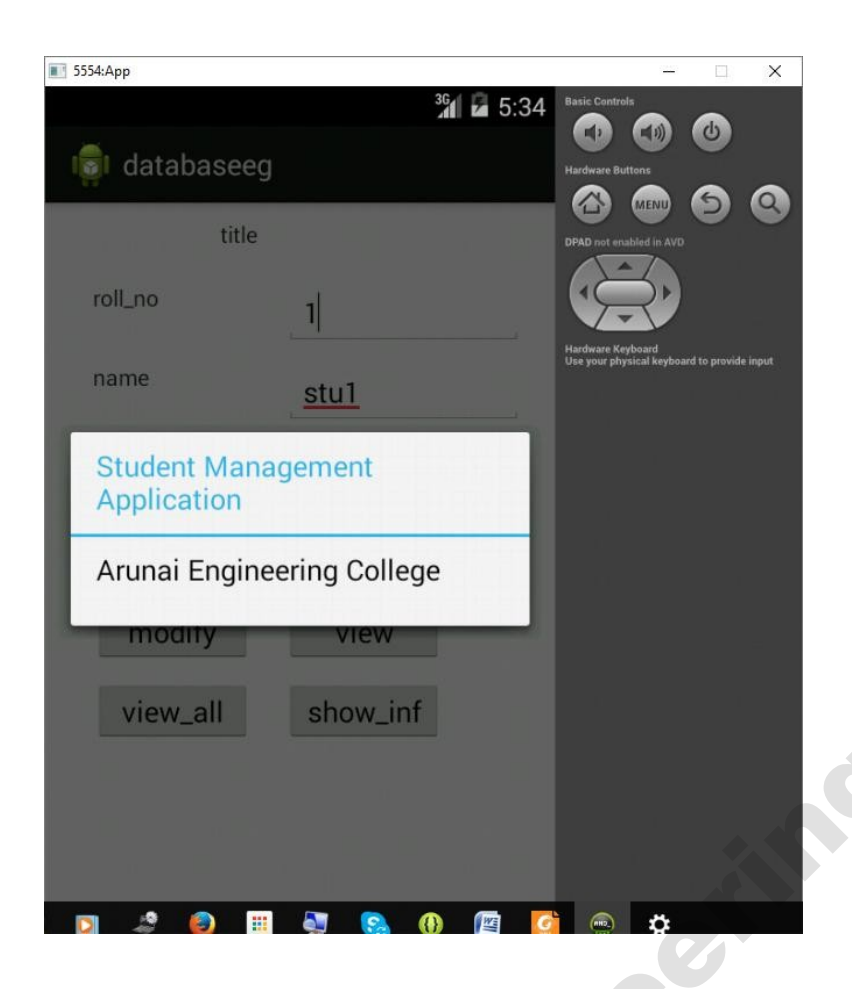

Gollegy

**Result:** Thus an android based database application has been developed successfully.
## Ex.No:5. Develop an application that makes use of Notification Manager.

## Aim:

To develop an application that makes use of Notification Manager. **Procedure:** 

1. Open eclipse or android studio and select new android project .

- 2. Give project name and select next
- 3. Choose the android version. Choose the lowest android version (Android 2.2) and select next
- 4. Enter the package name.package name must be two word seprated by comma and click finish
- 5.Go to package explorer in the left hand side.select our project.
- 6.Go to res folder and select layout.Double click the main.xml file

7.Now you can see the Graphics layout window.

## Program :

## Activity Main :

<?xmlversion="1.0"encoding="utf-8"?> <LinearLayoutxmlns:android="http://schemas.android.com/apk/res/android"

android:layout\_width="match\_parent" android:layout\_height="match\_parent" android:layout\_margin="10dp"

android:orientation="vertical">

<TextView android:layout\_width="wrap\_content" android:layout\_height="wrap\_content" android:text="Message" android:textSize="30sp"/>

## <<u>EditText</u>

android:id="@+*id/editText*" android:layout\_width="*match\_parent*" android:layout\_height="*wrap\_content*" android:background="#ffffff" android:singleLine="*true*" android:textSize="30sp"/>

<Button android:id="@+id/button" android:layout\_width="wrap\_content" android:layout\_height="wrap\_content" android:layout\_margin="30dp" android:layout\_gravity="center" android:text="Notify" android:textSize="30sp"/>

</LinearLayout>

```
Main Activity :
```

```
package com.example.mass;
import android.app.Notification;
import android.app.NotificationManager;
import android.app.PendingIntent;
import android.content.Intent;
import android.os.Bundle;
import android.app.Activity;
import android.view.View;
import android.widget.Button;
import android.widget.EditText;
```

```
public class MainActivity extends Activity
{
   Button notify;
   EditText e;
   @Override
   protected void onCreate(Bundle savedInstanceState)
   {
}
```

```
super.onCreate(savedInstanceState);
setContentView(R.layout.activity_main);
```

```
notify= (Button) findViewById(R.id.button);
e= (EditText) findViewById(R.id.editText);
```

```
notify.setOnClickListener(new View.OnClickListener()
```

```
{
```

```
@Override
public void onClick(View v)
```

```
{
```

```
Intent intent = new Intent(MainActivity.this, MainActivity.class);
```

```
PendingIntent pending = PendingIntent.getActivity(MainActivity.this, 0, intent, 0);
```

```
Notification noti = new Notification.Builder(MainActivity.this).setContentTitle("New
```

```
Message").setContentText(e.getText().toString()).setSmallIcon(R.drawable.ic_launcher).setContentIntent(pendi ng).build();
```

collegy

```
NotificationManager manager = (NotificationManager)
getSystemService(NOTIFICATION_SERVICE);
```

```
noti.flags |= Notification.FLAG_AUTO_CANCEL;
manager.notify(0, noti);
}
});
```

```
}
}
```

## **Output :**

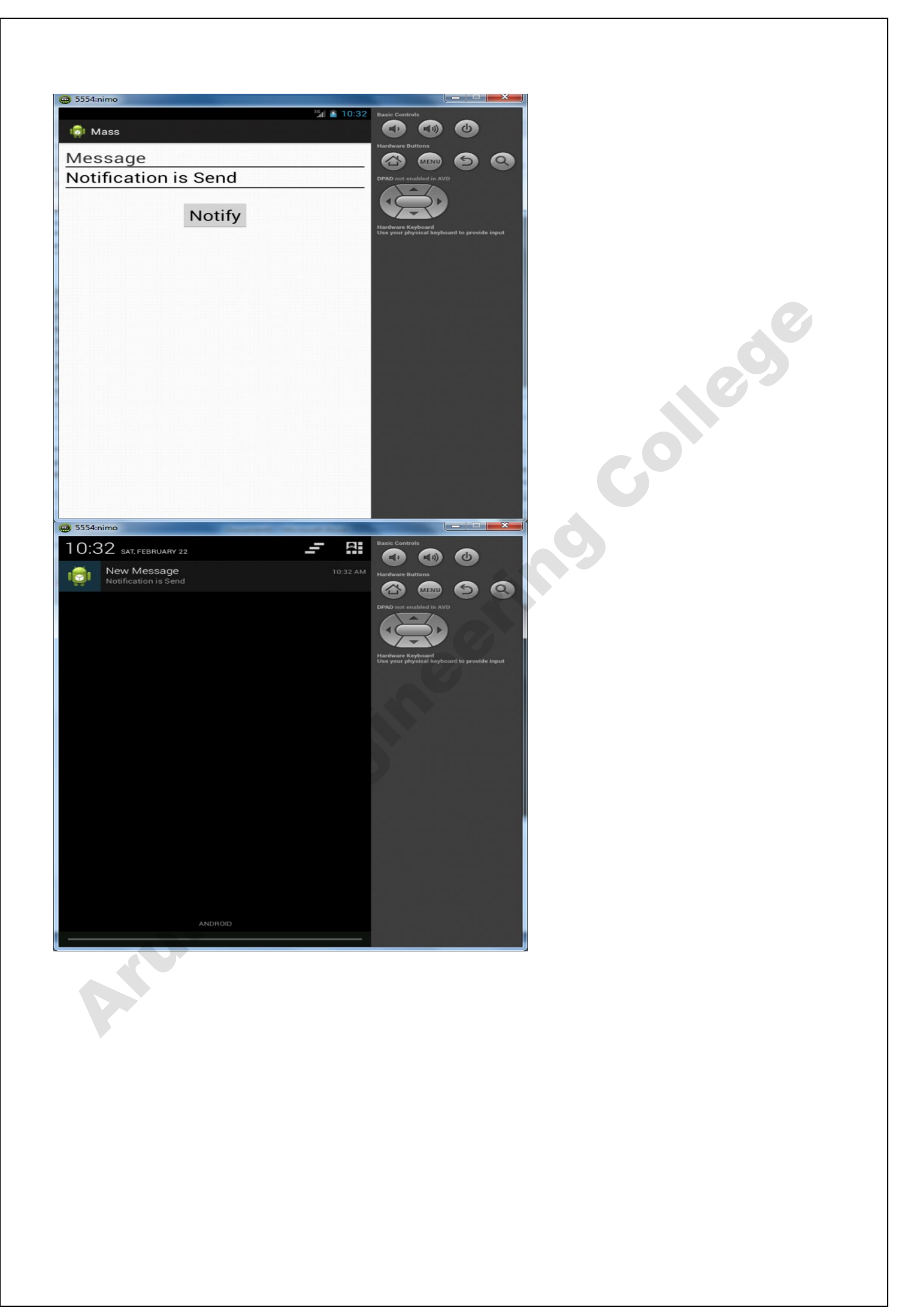

#### **Result:**

Thus an android application for notification manager has been developed and Arunai Engineering implemented successfull

## Ex.No.6Implement an application that implements Multithreading

## Introduction:

Multi-threading is defined as a feature through which we can run two or more concurrent threads of a process. In this a process, the common data is shared among all these threads also known as sub-processes exclusively. In android there are many ways through which multi-threading can be established in the application.

Objective:

- Understanding the basic concept of multithreading.
- Understanding of Handler class in android
- Understanding of Runnable Interface.

## **Multi-Threading In Android:**

Multi-Threading in Android is a unique feature through which more than one threads execute together without hindering the execution of other threads.

Multi-Threading in Android is not different from conventional multi-Threading. A class can be thought of as a process having its method as it's sub-processes or threads. All these methods can run concurrently by using feature of Multi-Threading. In android, multi-Threading can be achieved through the use of many in-built classes. Out of them, Handler class is most commonly used.

## Handler class in Android:

Handler class come from the Package android.os.Handler package and is most commonly used for multi-threading in android. Handler class provide sending and receiving feature for messages between different threads and handle the thread execution which is associated with that instance of Handler class.

In android class, every thread is associated with an instance of Handler class and it allows the thread to run along with other threads and communicate with them through messages.

#### Aim:

To develop an android application that implements Multithreading concept.

#### **Procedure:**

1. Create a new project in Eclipse by navigating to File  $\Rightarrow$  New  $\Rightarrow$ Android Project and fill all the required details.

alle

2. Open activity\_main.xml by navigating to res ⇒layout⇒activity\_main.xml and type the following code

```
<RelativeLayout
xmlns:android="http://schemas.android.com/apk/res/android"
xmlns:tools="http://schemas.android.com/tools"
android:layout width="match parent"
android:layout height="match p
arent"
tools:context=".MainActivity">
<TextView
android:id="@+id/tv time"
android:layout width="wrap co
ntent"
android:layout height="wrap c
ontent" android:textSize="10pt"
android:textColor="#444444"
android:layout alignParentLeft=
"true"
android:layout marginRight="9
dip"
android:layout marginTop="20
dip"
android:layout marginLeft="10
dip" <u>android:text="Sleep</u>
time(ms)"/>
<EditText
android:id="@+id/et time
android:layout width="15
Odip"
android:layout height="wrap content"
android:layout alignParentLeft="true"
android:layout below="@+id/tv time"
android:layout marginTop="15dp"
android:background="@android:drawable/editbox b
ackground" android:ems="10"
android:inputType="text">
```

<requestFocus /> </EditText>

<Button android:id="@+id/btn do \_it" android:layout width="20 Arumaitengineering 0dip" android:layout height="wrap c

```
android:layout_height="100dip"
android:layout_alignLeft="@+id/t
v_time"
android:layout_centerVertical="tru
e"
android:layout_marginLeft="26dp"
android:textColor="#AA0000"
android:textSize="7pt" />
</RelativeLayout>
```

3. Open **MainActivity.java** by navigating through **src->MainActivity.java** and type the following code.

, in the

package com.example.threadpgm; import android.app.Activity; import android.os.AsyncTask; import android.os.Bundle; import android.view.Menu; import android.view.View; import android.widget.Button; import android.widget.EditText; import android.widget.TextView; /\*\*

```
* @author
```

```
* AsyncTask exmple
```

```
*
```

```
*/
public class MainActivity extends Activity { private
Button button;
private EditText time;
private TextView finalResult;
@Override
protected void onCreate(Bundle savedInstanceState) {
super.onCreate(savedInstanceState);
setContentView(R.layout.activity main);
time = (EditText) findViewById(R.id.et time); button =
(Button) findViewById(R.id.btn do it);
finalResult = (TextView) findViewById(R.id.tv result);
button.setOnClickListener(new View.OnClickListener() { @Override
public void onClick(View v) {
AsyncTaskRunner runner = new AsyncTaskRunner(); String
sleepTime = time.getText().toString();
runner.execute(sleepTime);
}
});
```

```
@Override
public boolean onCreateOptionsMenu(Menu menu) {
// Inflate the menu; this adds items to the action bar if it is present.
//getMenuInflater().inflate(R.menu., menu); return
true;
}
/**
   * @author Prabu
   * Private class which runs the long operation. (Sleeping for some time)
*/
private class AsyncTaskRunner extends AsyncTask<String, String, String> { private String resp;
@Override
protected String doInBackground(String... params) {
publishProgress("Sleeping..."); // Calls onProgressUpdate() try {
// Do your long operations here and return the result int time =
Integer.parseInt(params[0]);
// Sleeping for given time period
Thread.sleep(time);
resp = "Slept for " + time + " milliseconds";
} catch (InterruptedException e) {
e.printStackTrace();
resp = e.getMessage();
} catch (Exception e) {
e.printStackTrace(); resp =
e.getMessage();
}
return resp;
   * (non-Javadoc)
*
   * @see android.os.AsyncTask#onPostExecute(java.lang.Object)
*/ @Override
protected void onPostExecute(String result) {
// execution of result of Long time consuming operation finalResult.setText(result);
}
/*
   * (non-Javadoc)
```

```
*
```

```
* @see android.os.AsyncTask#onPreExecute()
*/ @Override
protected void onPreExecute() {
// Things to be done before execution of long running operation. For
// example showing ProgessDialog
}
/*
   * (non-Javadoc)
   * @see android.os.AsyncTask#onProgressUpdate(Progress[])
*/ @Override
protected void onProgressUpdate(String... text) {
finalResult.setText(text[0]);
// Things to be done while execution of long running operation is in
// progress. For example updating ProgessDialog
}
}
}
```

4. Run the app by rightclick on project package ,choose RunAs and choose Android Applcation.

10

5. The output will be run in android emulator.

**Output:** 

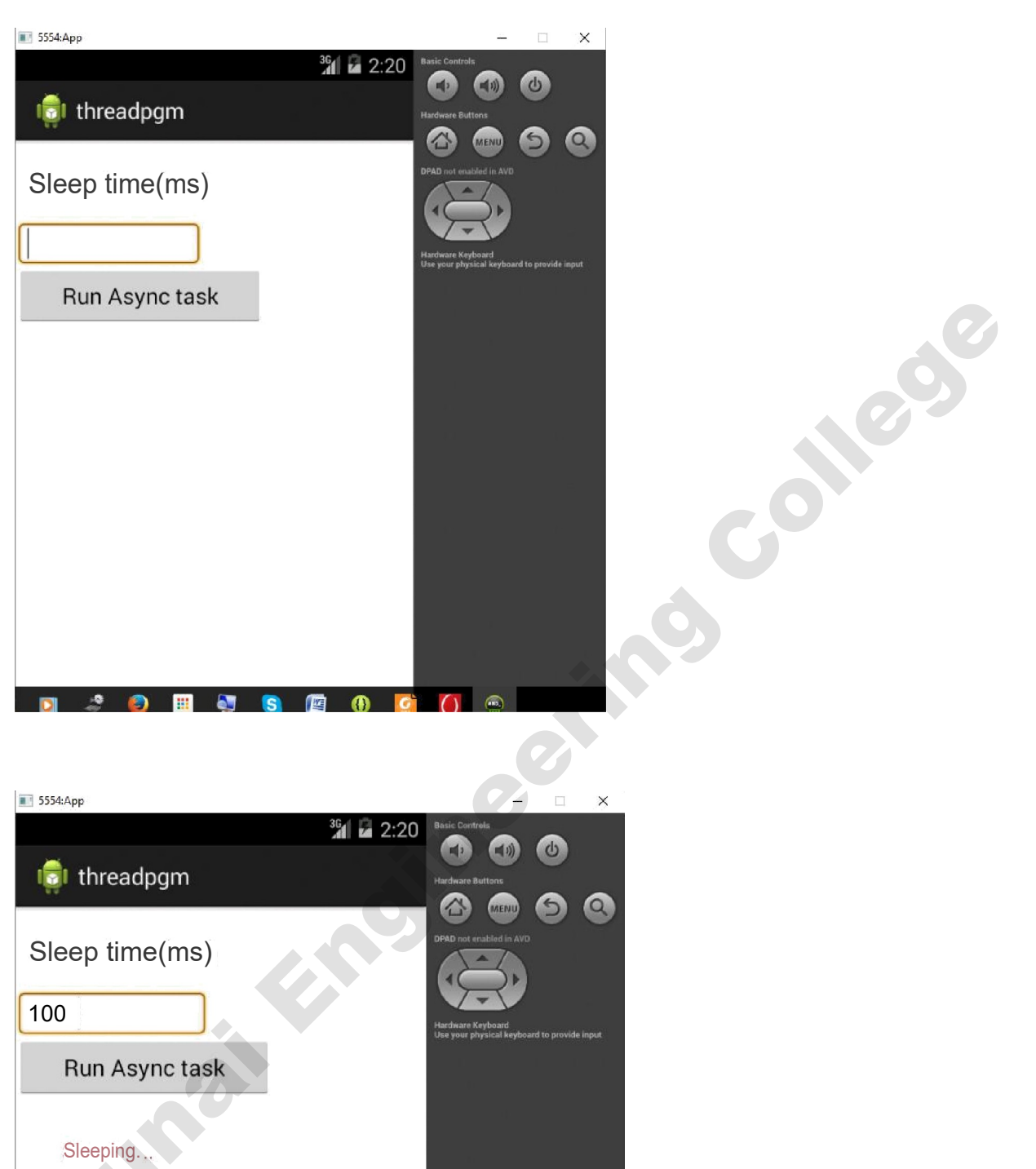

leeping...

(1)

🧶 👩 🎫 🌉 🕟 🁰

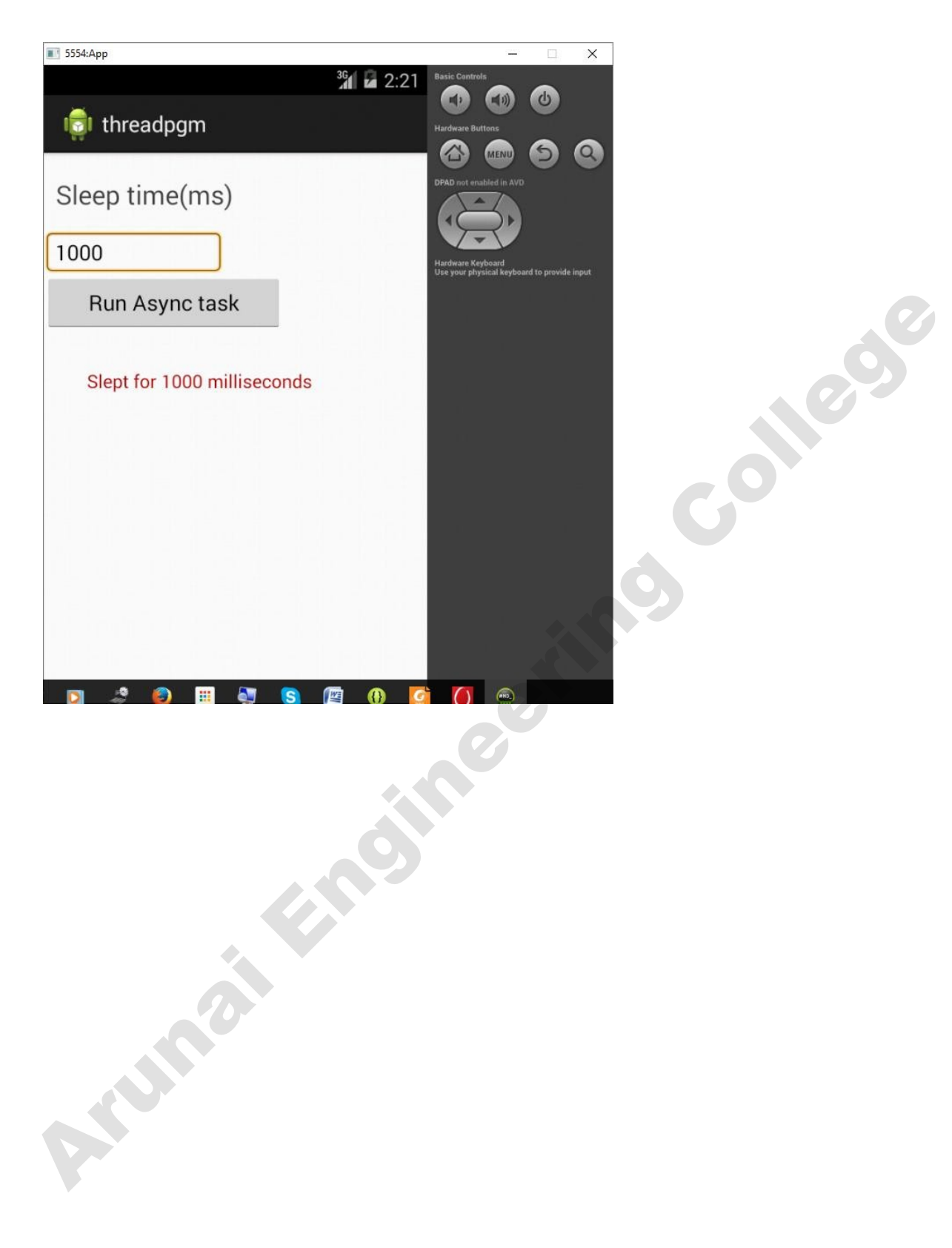

**Result:** 

Thus Multithreading has been implemented in an android application successfully.

## Ex.No.7 Develop a native application that uses GPS location information

## Introduction:

Android devices use the same global positioning technology as Google Maps and most thirdparty GPS tools do. This allows users to locate themselves on a map, find and navigate to destinations via detailed directions, and search maps using a number of different methods.

## Aim:

To develop an application that tracks the GPS location and display the latitude and longitude.

## **Procedure:**

1. Create a new project in Eclipse by navigating to File  $\Rightarrow$  New  $\Rightarrow$ Android Project and fill all the required details.

2. Open activity\_main.xml by navigating to res ⇒layout⇒activity\_main.xml and type the following code

```
<RelativeLayout
xmlns:android="http://schemas.android.com/apk/res/android"
xmlns:tools="http://schemas.android.com/tools"
android:layout_width="match_parent"
android:layout_height="match_parent"
android:paddingBottom="@dimen/activity_vertical
_margin"
android:paddingLeft="@dimen/activity_horizontal
_margin"
android:paddingRight="@dimen/activity_horizonta
l_margin"
android:paddingTop="@dimen/activity_vertical_m
argin" tools:context=".MainActivity">
```

<TextView android:id="@+id/textView1" android:layout\_width="wrap\_co ntent" android:layout\_height="wrap\_c ontent" android:text="@string/hello\_wo rld" />

```
<Button
android:id="@+id/btnShowLocation"
android:layout_width="wrap_content
"
```

```
android:layout_height="wrap_content"
```

```
android:layout_below="@+id/textVie
w1"
```

android:layout marginLeft="19dp" android:layout marginTop="68dp" android:layout\_toRightOf="@+id/tex *tView1*" android:text="Show location" />

Jus

package com.example.locationgps;

import android.app.AlertDialog; import android.app.Service; import android.content.Context; import android.content.DialogInterface; import android.content.Intent; import android.location.Location; import android.location.LocationListener; import android.location.LocationManager; import android.os.Bundle; import android.os.IBinder; import android.provider.Settings; import android.util.Log;

public class GPSTracker extends Service implements LocationListener { private final

Context mContext;

// flag for GPS status
boolean isGPSEnabled = false;

// flag for network status
boolean isNetworkEnabled = false;

// flag for GPS status
boolean canGetLocation = false;

Location location; // location double latitude; // latitude double longitude; // longitude

// The minimum distance to change Updates in meters
private static final long MIN DISTANCE CHANGE FOR UPDATES = 10; // 10 meters

// The minimum time between updates in milliseconds private static final long MIN\_TIME\_BW\_UPDATES = 1000 \* 60 \* 1; // 1 minute

// Declaring a Location Manager
protected LocationManager locationManager;

public GPSTracker(Context context) {
this.mContext = context; getLocation();
}
public Location getLocation() { try {
locationManager = (LocationManager) mContext
.getSystemService(LOCATION\_SERVICE);
// getting GPS status isGPSEnabled =
locationManager
.isProviderEnabled(LocationManager.GPS\_PROVIDER);
// getting network status isNetworkEnabled =
locationManager
.isProviderEnabled(LocationManager.NETWORK\_PROVIDER);

if (!isGPSEnabled && !isNetworkEnabled) { // no network provider is enabled } else { this.canGetLocation = true; // First get location from Network Provider if (isNetworkEnabled) { locationManager.requestLocationUpdates( LocationManager.NETWORK PROVIDER, MIN TIME BW UPDATES, MIN DISTANCE CHANGE FOR UPDATES, this); Log.d("Network", "Network"); if (locationManager != null) { location = locationManager .getLastKnownLocation(LocationManager.NETWORK PROVIDER); if (location != null) { latitude = location.getLatitude(); longitude = location.getLongitude(); } } // if GPS Enabled get lat/long using GPS Services if

olleg

(isGPSEnabled) {
 if (location == null) { locationManager.requestLocationUpdates(

```
LocationManager.GPS PROVIDER,
MIN TIME BW UPDATES,
MIN DISTANCE CHANGE FOR UPDATES, this);
Log.d("GPS Enabled", "GPS Enabled"); if
(locationManager != null) {
location = locationManager
.getLastKnownLocation(LocationManager.GPS PROVIDER); if (location
!= null) {
                                                              collegs
latitude = location.getLatitude(); longitude =
location.getLongitude();
}
} catch (Exception e) {
e.printStackTrace();
                                                    inc
}
return location;
}
/**
   * Stop using GPS listener
   * Calling this function will stop using GPS in your app
* */
public void stopUsingGPS(){
if(locationManager != null)
locationManager.removeUpdates(GPSTracker.this);
}
}
/**
   * Function to get latitude
* */
public double getLatitude(){ if(location
!= null){
latitude = location.getLatitude();
}
// return latitude
return latitude;
```

```
}
/**
   * Function to get longitude
* */
public double getLongitude(){
if(location != null){
                                                                  collect
longitude = location.getLongitude();
}
// return longitude
return longitude;
}
/**
   * Function to check GPS/wifi enabled
   * @return boolean
* */
public boolean canGetLocation() { return
this.canGetLocation;
}
/**
   * Function to show settings alert dialog
   * On pressing Settings button will lauch Settings Options
* */
public void showSettingsAlert(){
AlertDialog.Builder alertDialog = new AlertDialog.Builder(mContext);
// Setting Dialog Title alertDialog.setTitle("GPS
is settings");
// Setting Dialog Message
alertDialog.setMessage("GPS is not enabled. Do you want to go to settings menu?");
// On pressing Settings button
alertDialog.setPositiveButton("Settings", new
```

DialogInterface.OnClickListener() {

public void onClick(DialogInterface dialog,int which) { Intent intent

= new

Intent(Settings.ACTION\_LOCATION\_SOURCE\_SETTINGS); mContext.startActivity(intent);

} });

```
// on pressing cancel button
alertDialog.setNegativeButton("Cancel", new
DialogInterface.OnClickListener() {
public void onClick(DialogInterface dialog, int which) { dialog.cancel();
}
```

; ;;

```
// Showing Alert Message
alertDialog.show();
}
```

```
}
```

```
@Override
```

```
public void onLocationChanged(Location location) {
}
```

```
@Override
public void onProviderDisabled(String provider) {
}
```

```
@Override
public void onProviderEnabled(String provider) {
}
```

```
@Override
public void onStatusChanged(String provider, int status, Bundle extras) {
}
```

```
@Override
public IBinder onBind(Intent arg0) { return
null;
```

}

}

4. Open MainActivity.java by navigating through src->MainActivity.java and type the following code.

collegy

package com.example.locationgps;

import android.app.Activity; import android.os.Bundle; import android.view.View; import android.widget.Button; import android.widget.Toast;

public class MainActivity extends Activity { Button

btnShowLocation;

// GPSTracker class
GPSTracker gps;

@Override
public void onCreate(Bundle savedInstanceState) {
 super.onCreate(savedInstanceState);
 setContentView(R.layout.activity\_main);

btnShowLocation = (Button) findViewById(R.id.btnShowLocation);

// show location button click event btnShowLocation.setOnClickListener(new
View.OnClickListener() {

ollegy

@Override
public void onClick(View arg0) {
// create class object
gps = new GPSTracker(MainActivity.this);

// check if GPS enabled
if(gps.canGetLocation()){

double latitude = gps.getLatitude(); double longitude = gps.getLongitude();

// \n is for new line Toast.makeText(getApplicationContext(), "Your Location is - \nLat: " + latitude + "\nLong: " + longitude, Toast.LENGTH\_LONG).show(); }else{ // can't get location // GPS or Network is not enabled // Ask user to enable GPS/network in settings gps.showSettingsAlert(); } } }); }} 6.Open AndroidManifest.xml and add the following line

<uses-permission android:name="android.permission.ACCESS FINE LOCATION" /> <uses-permission android:name="android.permission.INTERNET" />

## **Output:**

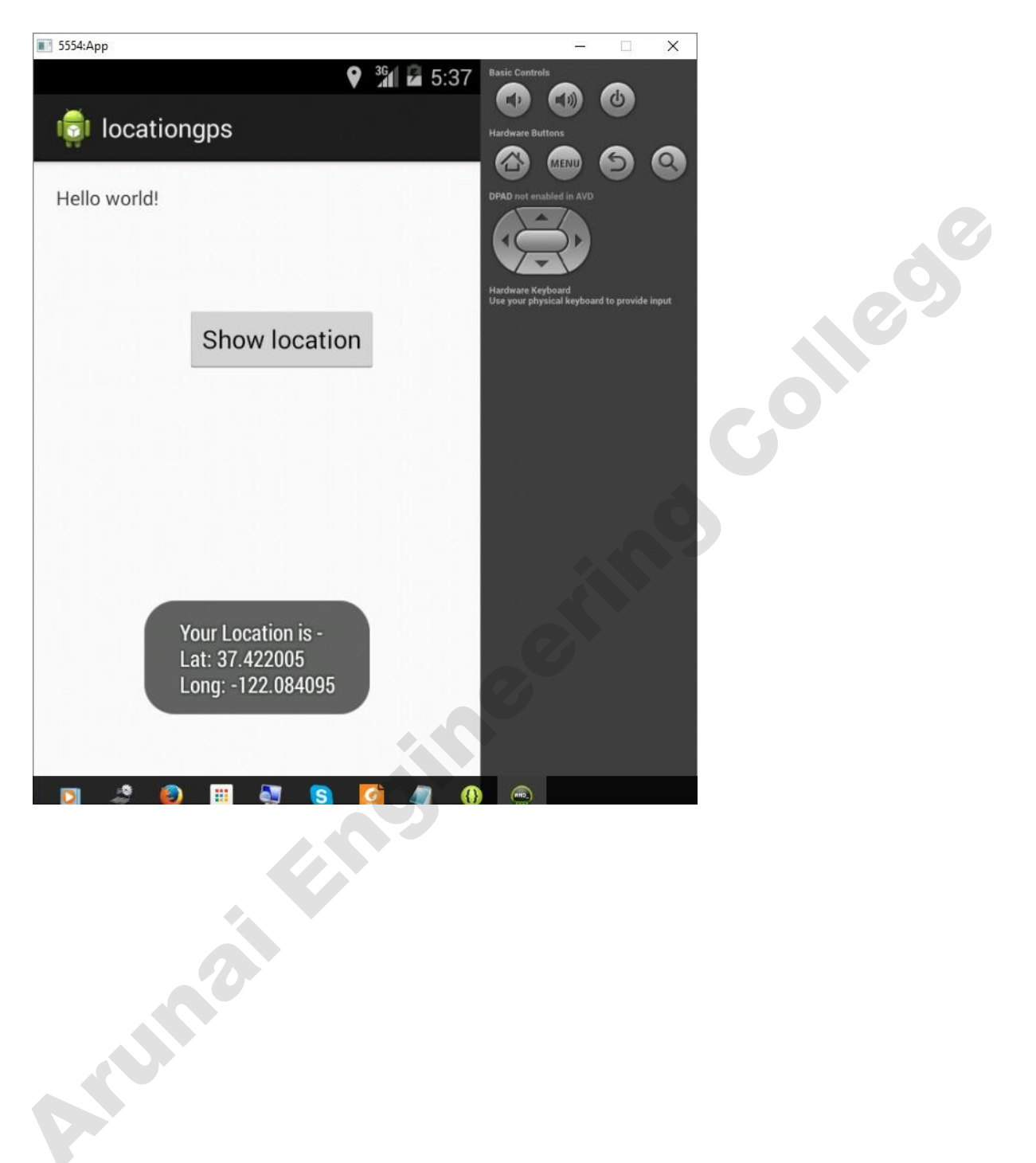

## **Result:**

Thus an android application has been created to track the location using GPS.

#### Ex.No.8Implement an application that writes data to the SD Card

#### Introduction:

This sample android program shows you how write and read a file from SD Card in Android. In this program four buttons are shown and a Edit box. When you type some text into the edit box and click, Save to SD Card button, the text is saved to a text file and saved to the SD Card. When you click clear button, the edit box contents are cleared. When you click, Read Sd card button the file is read from the SD card and the contents are copied to the edit box.

## Aim:

To create an application that writes the data in to the file from SD card.

## **Procedure:**

1. Create a new project in Eclipse by navigating to File  $\Rightarrow$  New  $\Rightarrow$ Android Project and fill all the required details.

2. Open activity\_main.xml by navigating to res ⇒layout⇒activity\_main.xml and type the following code

```
<LinearLayout
xmlns:android="http://schemas.android.com/apk/res/android"
xmlns:tools="http://schemas.android.com/tools"
android:layout width="match parent"
android:layout height="match parent"
android:orientation="vertic
al''
android:layout gravity="c
enter"
tools:context=".MainActivi
tv'' >
<TextView
android:layout width="fill parent"
android:layout height="wrap cont
ent" android:gravity="center"
android:textAlignment="center"
android:text="Android Read/Write
File" />
<EditText
android:layout width="fill pare
nt"
android:layout height="wrap c
ontent"
android:id="@+id/fname"
android:hint="File Name" />
<EditText
android:layout width="fill p
arent"
android:layout height="100p
x" android:id="(a)+id/ftext"
android:hint="File Text" />
```

<Button android:layout width="fill pare nt" Arunaitingineering android:layout height="wrap c ontent"

android:layout height="wrap c ontent" android:id="@+id/fnameread" android:hint="File Name" /> <Button android:layout\_width="fill pare nt" android:layout height="wrap c ontent" android:id="@+id/btnread" android:text="Read File" /> <TextView android:layout width="fill pare nt" android:layout height="wrap c ontent" android:id="@+id/filecon" />

</LinearLayout>

**3.**Create a new file under the src folder with the name of **FileOperations.java** and type the following code

olleg

package com.example.fileapp; import java.io.BufferedReader; import java.io.BufferedWriter; import java.io.File; import java.io.FileReader; import java.io.FileWriter; import java.io.IOException; import android.util.Log; public class FileOperations { public FileOperations() { } public Boolean write(String fname, String fcontent){ try { String fpath = "/sdcard/"+fname+".txt"; File file = new File(fpath); // If file does not exists, then create it if (!file.exists()) { file.createNewFile(); FileWriter fw = new FileWriter(file.getAbsoluteFile()); BufferedWriter bw = new BufferedWriter(fw); bw.write(fcontent); bw.close(); Log.d("Suceess","Sucess"); return true: } catch (IOException e) { e.printStackTrace(); return false; }

```
public String read(String fname){
BufferedReader br = null;
String response = null; try {
StringBuffer output = new StringBuffer(); String
fpath = "/sdcard/"+fname+".txt";
br = new BufferedReader(new FileReader(fpath)); String line = "";
while ((line = br.readLine()) != null) {
output.append(line +"n");
}
response = output.toString();
} catch (IOException e) {
e.printStackTrace(); return null;
}
return response;
}
}
```

4. Open **MainActivity.java** by navigating through **src->MainActivity.java** and type the following code.

110

package com.example.fileapp; import android.os.Bundle; import android.view.View; import android.widget.Button; import android.widget.EditText; import android.widget.TextView; import android.widget.Toast; import android.app.Activity; public class MainActivity extends Activity { EditText fname,fcontent,fnameread; Button write, read; TextView filecon: @Override protected void onCreate(Bundle savedInstanceState) { super.onCreate(savedInstanceState); setContentView(R.layout.activity main); fname = (EditText)findViewById(R.id.fname); fcontent = (EditText)findViewById(R.id.ftext); fnameread = (EditText)findViewById(R.id.fnameread); write = (Button)findViewById(R.id.btnwrite);

```
read = (Button)findViewById(R.id.btnread); filecon =
(TextView)findViewById(R.id.filecon);
write.setOnClickListener(new View.OnClickListener() { @Override
public void onClick(View arg0) {
// TODO Auto-generated method stub
String filename = fname.getText().toString(); String
filecontent = fcontent.getText().toString(); FileOperations
fop = new FileOperations(); fop.write(filename, filecontent);
if(fop.write(filename, filecontent)){
Toast.makeText(getApplicationContext(), filename+".txt created", Toast.LENGTH SHORT).show();
}else{
Toast.makeText(getApplicationContext(), "I/O error",
Toast.LENGTH SHORT).show();
}
}
});
read.setOnClickListener(new View.OnClickListener() { @Override
public void onClick(View arg0) {
// TODO Auto-generated method stub
String readfilename = fnameread.getText().toString();
FileOperations fop = new FileOperations();
String text = fop.read(readfilename); if(text
!=null){ filecon.setText(text);
}
else {
Toast.makeText(getApplicationContext(), "File not Found", Toast.LENGTH SHORT).show();
filecon.setText(null);
}
}
});
```

```
5. Run the app by rightclick on project package ,choose RunAs and choose Android Applcation.
```

6. The output will be run in android emulator.

## **Output:**

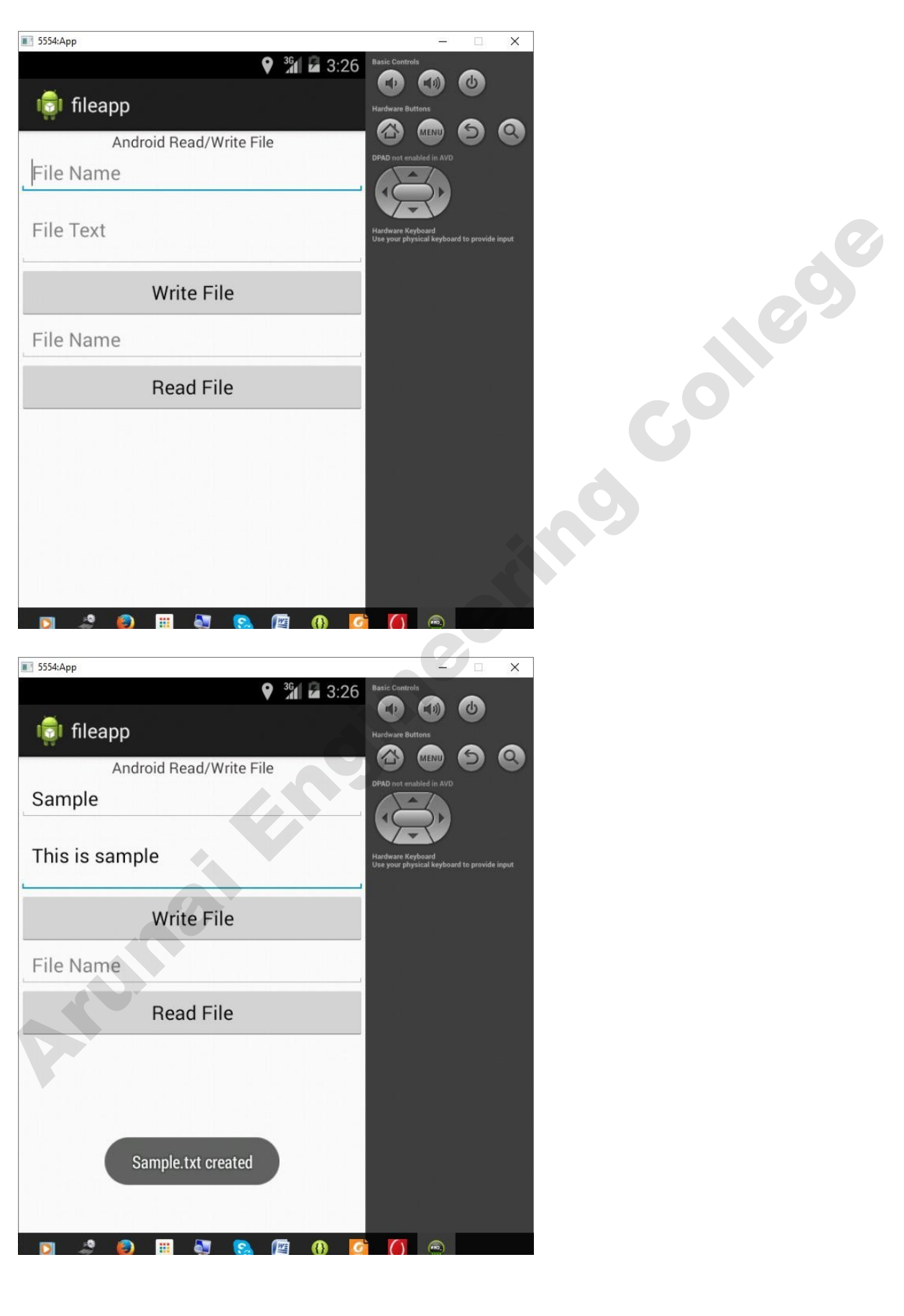

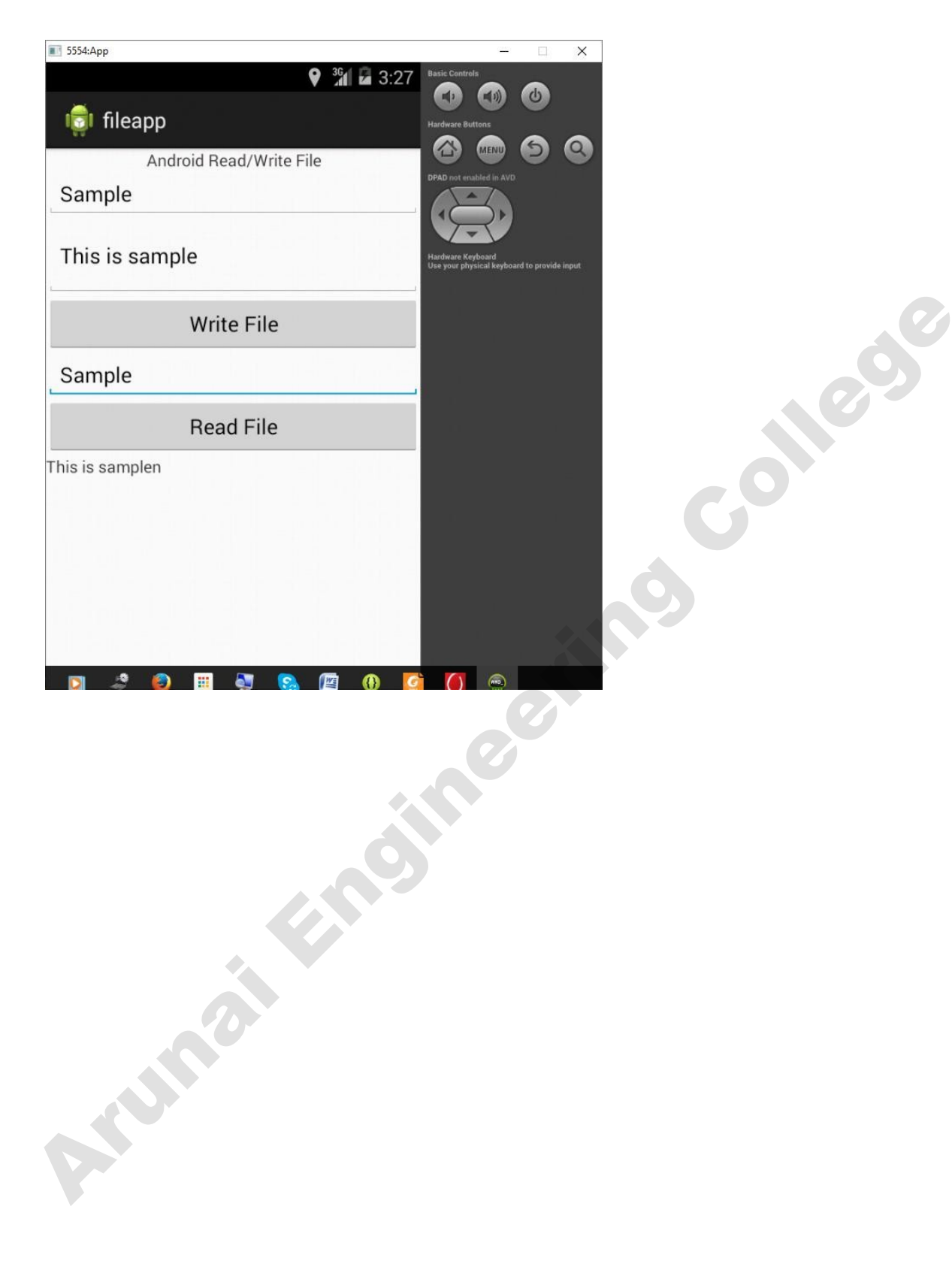

## **Result:**

Thus an application has been created to write and read the file from the SD card successfully.

# Ex.No.9 Implement an application that creates an alert upon receiving a message. Introduction:

A notification is a message you can display to the user outside of your application's normal UI. When you tell the system to issue a notification, it first appears as an icon in the **notification area**. To see the details of thenotification, the user opens the **notification drawer**. Both the notification area and the notification drawer are system-controlled areas that the user can view at any time.

## Aim:

To create an android application that creates an alert upon receiving a message.

## **Procedure:**

1. Create a new project in Eclipse by navigating to File  $\Rightarrow$  New  $\Rightarrow$ Android Project and fill all the required details.

2. Open activity\_main.xml by navigating to res ⇒layout⇒activity\_main.xml and type the following code

```
<RelativeLayout
xmlns:android="http://schemas.android.com/apk/res/android"
xmlns:tools="http://schemas.android.com/tools"
android:layout_width="match_parent"
android:layout_height="match_parent"
android:paddingBottom="@dimen/activity_vertical
_margin"
android:paddingLeft="@dimen/activity_horizontal
_margin"
android:paddingRight="@dimen/activity_horizonta
l_margin"
android:paddingTop="@dimen/activity_vertical_m
argin" tools:context=".MainActivity">
```

<Button android:id="@+*id/notificationBu tton*" android:layout\_width="*wrap\_co ntent*" android:layout\_height="*wrap\_co ntent*" android:layout\_alignParentTop= "*true*" android:layout\_centerHorizontal ="*true*" android:layout\_marginTop="46d p" android:text="Notify" />

</RelativeLayout>

3. Open **MainActivity.java** by navigating through **src->MainActivity.java** and type the following code.

package com.example.notifyme; import android.app.Activity;

Anumaitensineering

```
import android.app.Notification;
import android.app.NotificationManager; import
android.app.PendingIntent; import
android.content.Intent;
import android.os.Bundle; import
android.view.View; import
android.widget.Button;
public class MainActivity extends Activity {
@Override
public void onCreate(Bundle savedInstanceState) {
super.onCreate(savedInstanceState);
setContentView(R.layout.activity main);
Button notificationButton = (Button) findViewById(R.id.notificationButton);
notificationButton.setOnClickListener(new View.OnClickListener() { @Override
public void onClick(View v) { Notify("Title:
Meeting with Business", "Msg:Pittsburg 10:00
AM EST ");
}
});
}
@SuppressWarnings("deprecation")
private void Notify(String notificationTitle, String notificationMessage) { NotificationManager
notificationManager = (NotificationManager) getSystemService(NOTIFICATION SERVICE);
@SuppressWarnings("deprecation")
Notification notification = newNotification(R.drawable.ic launcher, "New
Message", System.currentTimeMillis());
Intent notificationIntent = new Intent(this, MainActivity.class); PendingIntent
pendingIntent = PendingIntent.getActivity(this, 0, notificationIntent, 0);
notification.setLatestEventInfo(MainActivity.this, notificationTitle,
notificationMessage, pendingIntent); notificationManager.notify(9999,
notification);
}
}
```

4. Run the app by rightclick on project package ,choose RunAs and choose Android Applcation.

5. The output will be run in android emulator.

## **Output:**

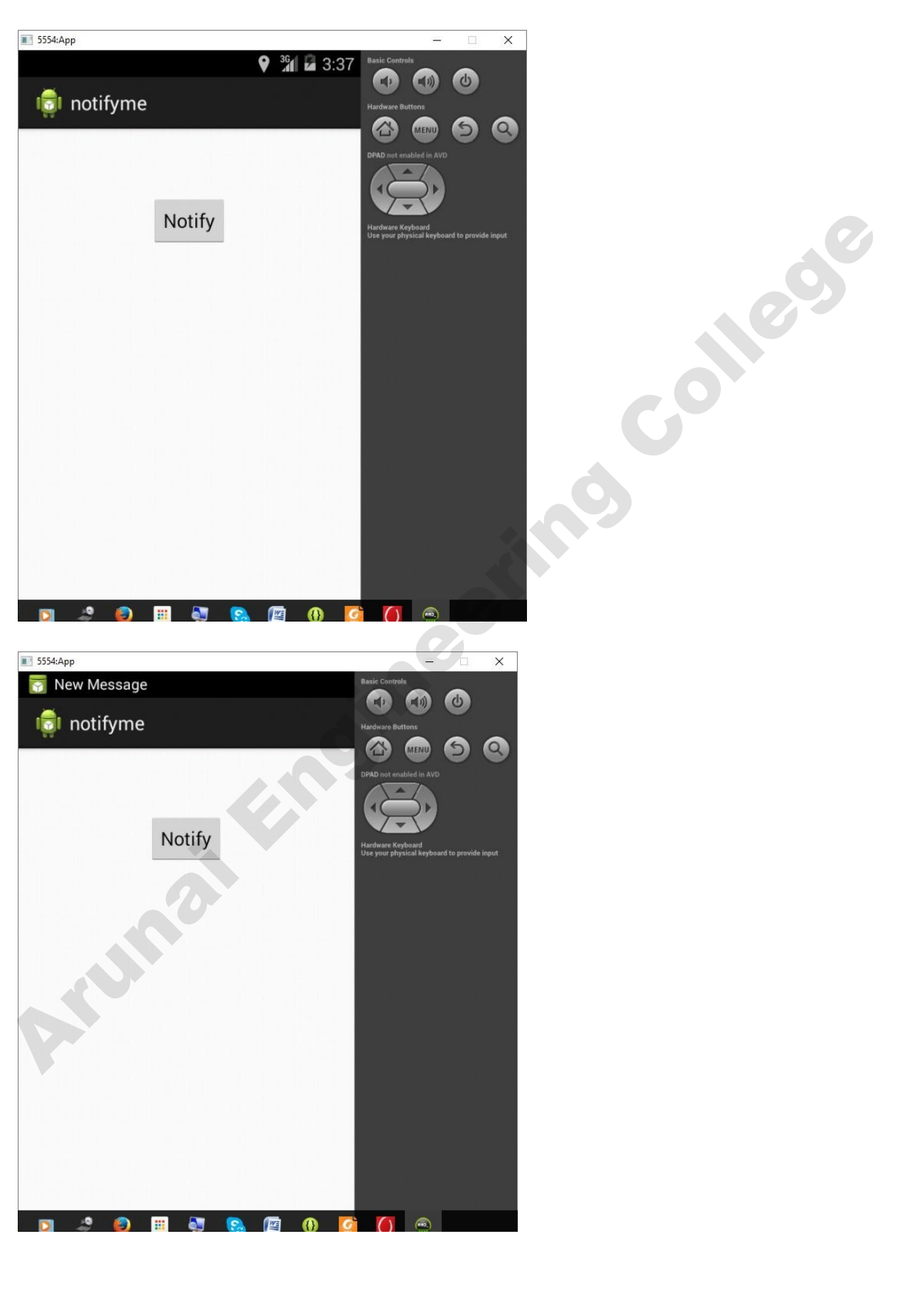

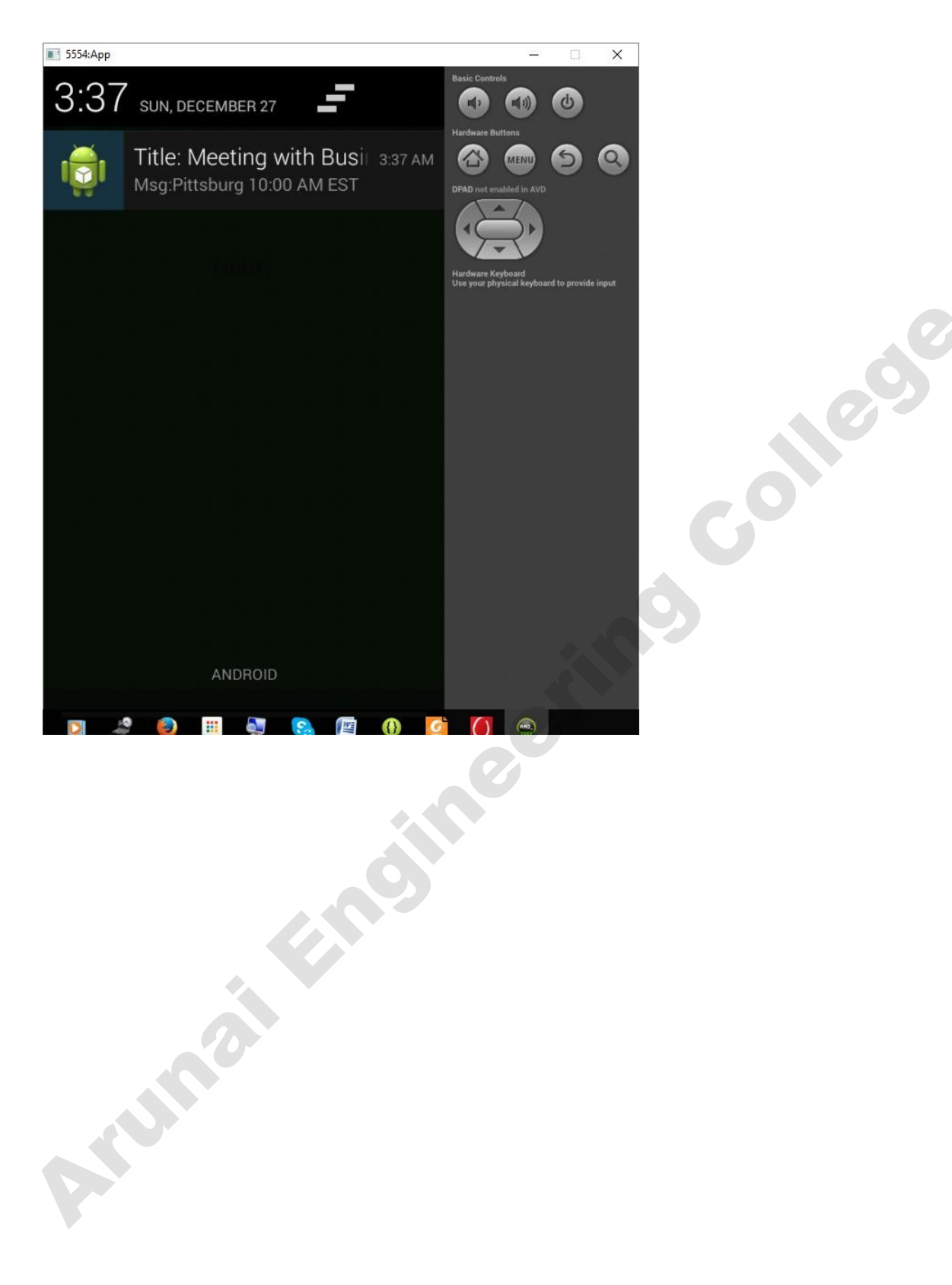

**Result:** 

Thus an android application has been developed to notify once message received.

#### Ex.No.10 Develop an application that makes use of RSS Feeds

#### Introduction:

RSS stands for Really Simple Syndication. RSS is an easy way to share your website updates and content with your users so that users might not have to visit your site daily for any kind of updates.

#### Aim:

To develop an application that makes use of RSS Feeds.

#### **Procedure:**

2. Create a new project in Eclipse by navigating to File  $\Rightarrow$  New  $\Rightarrow$ Android Project and fill all the required details.

**3.**Open **activity\_main.xml** by navigating to **res** ⇒**layout**⇒**activity\_main.xml** and type the following code

```
<?xml version="1.0" encoding="utf-8"?>
<LinearLayout
xmlns:android="http://schemas.android.com/apk/res/android"
android:layout_width="fill_parent"
android:layout_height="fill_p
arent"
android:orientation="vertical"
>
```

```
<ListView
android:id="@+id/listMainView"
android:layout_width="fill_parent
```

```
android:layout_height="wrap_con
tent" >
</ListView>
```

</LinearLayout>

4. Create a new java file with the name of ListListener.java and type the following code

package com.example.richsitesummary; import java.util.List; import com.example.richsitesummary.RssItem; import android.app.Activity; import android.content.Intent; import android.net.Uri; import android.view.View; import android.widget.AdapterView;

import android.widget.AdapterView.OnItemClickListener; public class ListListener implements OnItemClickListener Arumaiting { List<RssItem> listItems;
```
Activity activity;

public ListListener(List<RssItem> listItems,Activity activity)

{

this.listItems=listItems;

this.activity=activity;

}

public void onItemClick(AdapterView<?> parent,View view,int pos,long id)

{

Intent i=new Intent(Intent.ACTION_VIEW);

i.setData(Uri.parse(listItems.get(pos).getLink()));

activity.startActivity(i);

}
```

5. Create another java file under src folder with the name of **RSSItem.java** and type the following code

package com.example.richsitesummary; public

```
class RssItem
```

```
{
    private String title; private
    String link; public String
    getTitle() { return title;
    }
    public void setTitle(String title) { this.title
    = title;
    }
    public String getLink() { return
    link;
    }
    public void setLink(String link) { this.link
    = link;
    }
}
```

**6.** Create another java file under src folder with the name of **RSSParseHandler**.**java** and type the following code

package com.example.richsitesummary; import java.util.ArrayList; import java.util.List;

```
import org.xml.sax.Attributes; import
org.xml.sax.SAXException;
import org.xml.sax.helpers.DefaultHandler;
public class RssParseHandler extends DefaultHandler
{
private List<RssItem> rssItems; private
RssItem currentItem; private boolean
parsingTitle; private boolean parsingLink;
public RssParseHandler()
{
                                                                       oller
rssItems=new ArrayList<RssItem>();
}
public List<RssItem>getItems()
return rssItems;
}
@Override
public void startElement(String uri,String localName,String qName,Attributes attributes)throws SAXException
//ToDo autogenerated method stub super.startElement(uri,
localName, qName, attributes); if("content-item".equals(qName))
ł
currentItem=new RssItem();
}
else if("title".equals(qName))
{
parsingTitle=true;
}
else if("url".equals(qName))
{
parsingLink=true;
}
public void endElement(String uri,String localName,String qName)throws SAXException
//ToDo autogenerated method stub
super.endElement(uri, localName, qName);
if("content-item".equals(qName))
{
```

```
rssItems.add(currentItem);
currentItem=null;
}
else if("title".equals(qName))
parsingTitle=false;
}
else if("title".equals(qName))
                                                                              109
parsingLink=false;
}
@Override
public void characters(char ch[],int Start,int length)throws SAXException
ł
super.characters(ch, Start, length);
if(parsingTitle)
{
if(currentItem!=null)
currentItem.setTitle(new String(ch,Start,length));
}
else if(parsingLink)
if(currentItem!=null)
{
currentItem.setLink(new String(ch,Start,length));
parsingLink=false;
}
   7. Create another java file under src folder with the name of RSSReader .java
and type the following code
package com.example.richsitesummary; import
java.util.List;
```

import javax.xml.parsers.SAXParser;

import javax.xml.parsers.SAXParserFactory; import com.example.richsitesummary.RssItem; public class RssReader

```
{
```

private String rssUrl;

```
public RssReader(String rssUrl)
this.rssUrl=rssUrl;
}
public List<RssItem>getItems()throws Exception
SAXParserFactory factory=SAXParserFactory.newInstance(); SAXParser
saxParser=factory.newSAXParser(); RssParseHandler handler=new
RssParseHandler(); saxParser.parse(rssUrl, handler);
return handler.getItems();
}
}
  8. Open MainActivity.java by navigating through src->MainActivity.java and type the
  following code.
package com.example.richsitesummary; import
android.os.Bundle;
import android.app.Activity; import
android.util.Log; import
android.view.Menu;
import android.widget.ArrayAdapter; import
android.widget.ListView;
import com.example.richsitesummary.RssReader; public
class MainActivity extends Activity { @Override
protected void onCreate(Bundle savedInstanceState) {
super.onCreate(savedInstanceState);
setContentView(R.layout.activity main);
try
{
RssReader rssReader=new
RssReader("http://www.gov.hk/en/about/rss/govhkrss.data.xml"); ListView
Items=(ListView)findViewById(R.id.listMainView); ArrayAdapter<RssItem>
adapter=new
ArrayAdapter<RssItem>(this,android.R.layout.simple list item 1,rssReader.ge tItems());
Items.setAdapter(adapter);
Items.setOnItemClickListener(new ListListener(rssReader.getItems(),this));
}catch(Exception e)
```

ł

```
Log.e("RssReader",e.getMessage());

}

@Override

public boolean onCreateOptionsMenu(Menu menu) {

// Inflate the menu; this adds items to the action bar if it is present. getMenuInflater().inflate(R.menu.main,

menu);

return true;

}
```

9. Open AndroidManifest.xml and add the following line. </uses-permission android:name="android.permission.INTERNET"/>

10. Run the app by rightclick on project package ,choose RunAs and choose Android Applcation.

11. The output will be run in android emulator.

## **Output:**

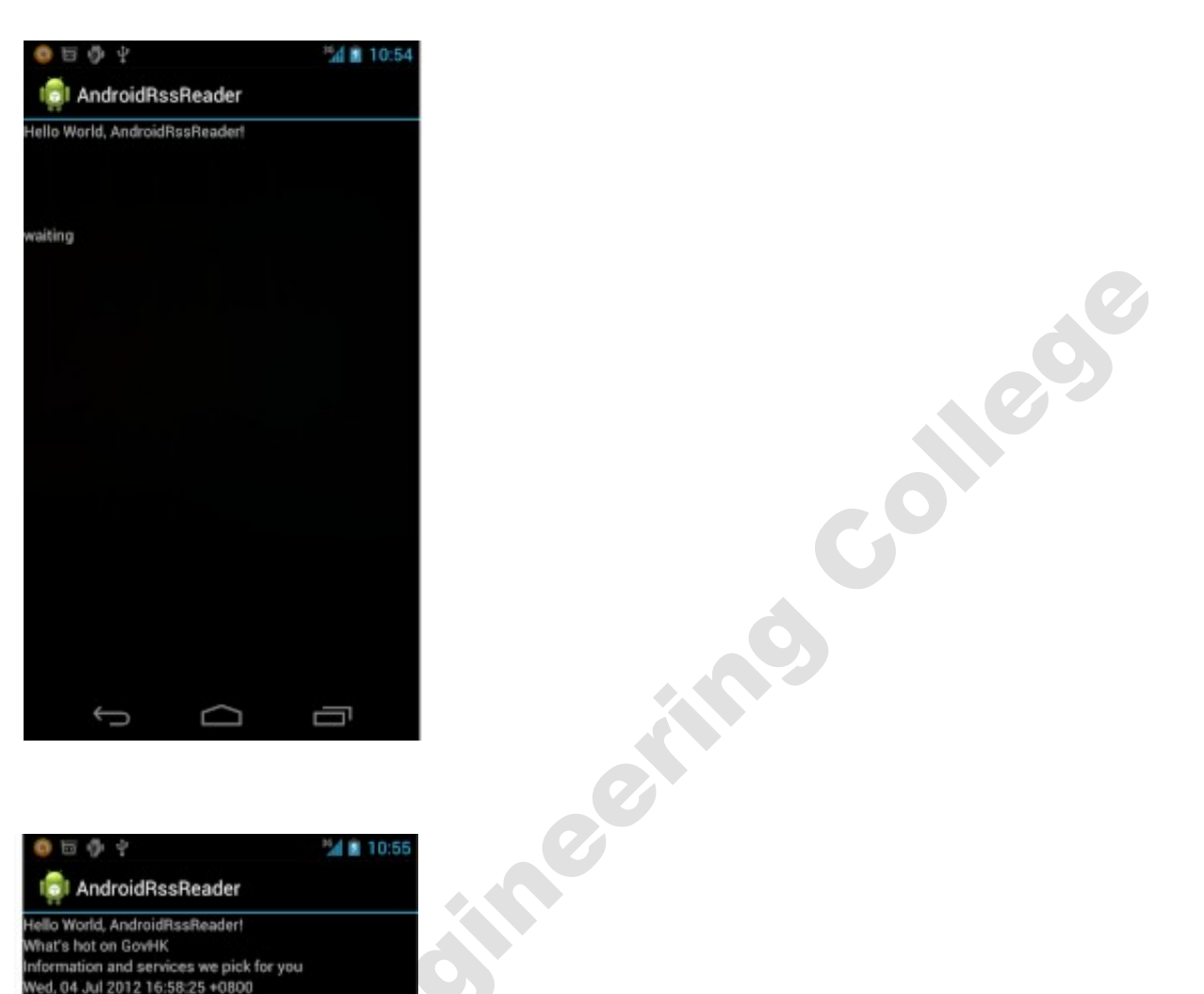

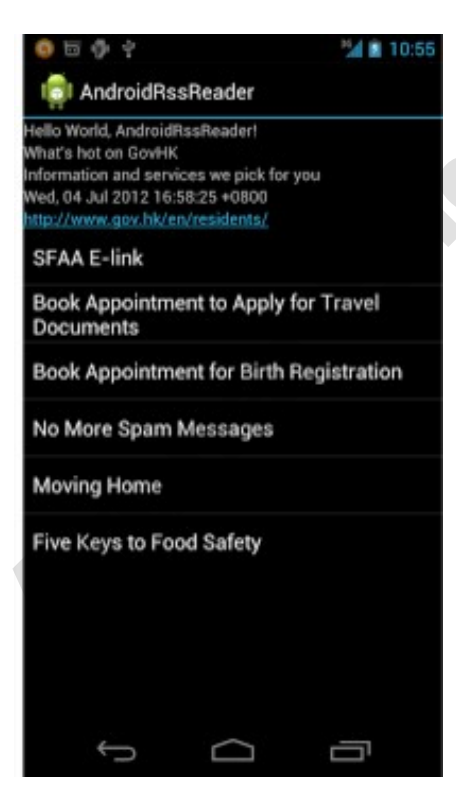

## **Result:**

Thus an android application to parse RSSFeed hs be developed successfully.

Anumaitendimeeting